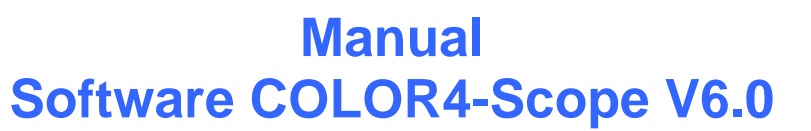

Let's make sensors more individual

Instruments

Sensor

(PC software for Microsoft® Windows® Vista, XP, 2000, NT® 4.0, Me, 98, 95)

# for color sensors of SI-COLO4 Series with internal temperature compensation and white light balancing

This manual describes the installation of the PC software for the SI-COLO4 color sensor. As a support for commissioning of the color sensor this manual explains the functional elements of the Windows® user interface.

The SI-COLO4 color sensor detects the radiation that is diffusely reflected by the target. The SI-COLO4 color sensor uses a white-light LED with adjustable power as a light source. A triple receiver for the RED, GREEN, and BLUE content of the light reflected from the target is used as a receiver.

The SI-COLO4 color sensor can be "taught" up to 31 colors. Different color detection operation modes are available for selection. Standardization of the colors is performed either in X/Y INT mode or in the so-called s/i M mode which follows the Lab calculation method. Both calculation modes can be used in combination with several operation modes, among others "FIRST HIT" and "BEST HIT". The visualization of the raw data is performed with 12-bit accuracy.

Color detection either operates continuously or is started by means of an external SPC trigger signal. The respective detected color either is output as binary code at the 5 digital outputs, or it can be sent directly to the outputs, if only up to 5 colors are to be detected. Simultaneously the detected color code is visualised at the SI-COLO4 housing by means of 5 LEDs.

With the TEACH button at the sensor housing the sensor can be taught up to 31 colors. For this purpose the corresponding evaluation mode must be set with the software. The TEACH button is connected in parallel to the input IN0 (green wire of cable cab-las8/SPS).

Through the RS232 interface parameters and measured values can be exchanged between the PC and the SI-COLO4 color sensor. All the parameters for color detection can be stored in the non-volatile EEPROM of the SI-COLO4 color sensor. When parameterization is finished the color sensor continues to operate with the current parameters in "stand alone" mode without a PC.

#### Calibration of SI-COLO4 V6.0 color sensors with the COLOR4-CALIB-Scope V6.0 software:

The sensors of SI-COLO4 series can be calibrated by means of the separate COLOR4-CALIB-Scope software. Color balancing can be performed on any white target. As an alternative, a **ColorChecker**<sup>TM</sup> is available, which has 24 different color areas according to CIE standard. Calibration can be done on any of the white areas ( $\rightarrow$  separate manual for COLOR4-CALIB-Scope V6.0).

# 0 Contents

|   |                       | r i i i i i i i i i i i i i i i i i i i                                                                                                    | ⊃age         |
|---|-----------------------|----------------------------------------------------------------------------------------------------|--------------|
| 1 | Install               | ation of the COLOR4-Scope software                                                                                                    | 3            |
| 2 | Opera                 | tion of the COLOR4-Scope software                                                                                                    | 4            |
|   | 2.1<br>2.1.1<br>2.1.2 | Functions of the individual COLOR4-Scope control elements<br>Explanation of general function groups and display elements<br>Evaluation modes | 4<br>5<br>16 |
|   | 2.2                   | COLOR4-Scope software as an aid for sensor adjustment                                                                                        | 18           |
|   | 2.3                   | COLOR4-Scope software as an aid for teach-in                                                                                                 | 20           |
|   | 2.4                   | External triggering of the SI-COLO4 color sensor                                                                                             | 22           |
|   | 2.5                   | Function of the data recorder (OPEN RECORDER)                                                                                                | 23           |
|   | 2.6                   | Function of the TEACH PANEL (TEACH MEAN VALUE)                                                                                               | 27           |
|   | 2.7                   | Function of the LED display                                                                                                    | 28           |
| 3 | Conne                 | ector assignment of the SI-COLO4 color sensors                                                                                               | 30           |
| 4 | RS232                 | 2 communication protocol                                                                                                    | 31           |

| Shortcuts: |     |
|------------|-----|
| SEND       | F9  |
| GET        | F10 |
| GO         | F11 |
| STOP       | F12 |

Sensor Let's make sensors more individual

Instruments

7798

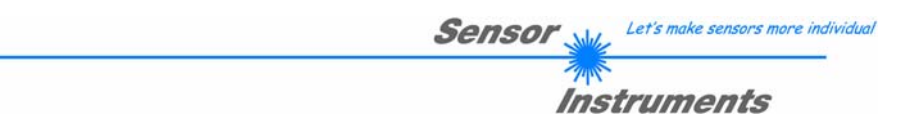

# 1 Installation of the COLOR4-Scope software

Hardware requirements for successful installation of the COLOR4-Scope software:

- IBM PC AT or compatible
- VGA graphics
- Microsoft® Windows® Vista, XP, Me, 2000, 98, NT® 4.0 or 95
- Serial RS232 interface at the PC
- Microsoft-compatible mouse
- Cable for the RS232 interface
- CD-ROM drive

ľ

• Approx. 5 MByte of free hard disk space

The COLOR4-Scope software can only be installed under Windows. Windows must therefore be started first, if it is not yet running.

Please install the software as described below:

| 1. | The software can be installed directly from the installation CD-ROM. To install the software, start the SETUP program in the INSTALL folder of the CD-ROM.                                                                                                    |
|----|----------------------------------------------------------------------------------------------------|
| 2. | The installation program displays a dialog and suggests to install the software in the C:\"FILENAME" directory on the hard disk. You may accept this suggestion with <b>OK</b> or [ <b>ENTER</b> ], or you may change the path as desired. Installation is then performed automatically.   |
| 3. | During the installation process a new program group for the software is created in the Windows Program Manager. In the program group an icon for starting the software is created automatically. When installation is successfully completed the installation program displays "Setup OK". |
| 4. | After successful installation the software can be started with a left mouse button double-click on the icon.                                                                                                    |

Windows® is a trademark of the Microsoft Corp.

VGA<sup>™</sup> is a trademark of the International Business Machines Corp.

# 2 Operation of the COLOR4-Scope software

# 2.1 Functions of the individual COLOR4-Scope control elements

Please read this chapter first before you start to adjust and parameterise the SI-COLO4 color sensor. Pressing the right mouse button on an individual element will call up a short help text. The function of the OPEN RECORDER is explained in passage 2.5.

| -* COLOR4-SCOPE V6.0                                                                                                    |                                                                                                    |     |
|----------------------------------------------------------------------------------------------------|----------------------------------------------------------------------------------------------------|-----|
| COLC                                                                                                    | OR4-Scope V6.0                                                                                                    |     |
| POWER MODE       STATIC         POWER (pm)       60         0       500         0       500         0       500         0       500         0       500         0       500         0       500         0       500         0       500         AVERAGE       128         MAXCOL-No.       1         0       0         MAXCOL-No.       1         0       0         NTLIM       50         HOLD [ms]       10         EVALUATION MODE       FIRST HIT         CALCULATION MODE       X/Y INT         EXTEACH       OFF         G0       G0 | XY         OPEN RECORDER         TEMP           4096-         -         -         -           3750-         -         -         -           3500-         -         -         -           3250-         -         -         -           3000-         -         -         -           2500-         -         -         -           2500-         -         -         -           2500-         -         -         -           2500-         -         -         -           2500-         -         -         -           2500-         -         -         -           2500-         -         -         -           1750-         -         -         -           1000-         -         -         -           250-         -         -         -           0         500         1000         1500         2000         2500         3000         3500         4096 |     |
| FILE SEND PAHA                                                                                                    | CONNECT COM PORT 1 SI-COLO4 V6.0 RT:KW22                                                                                                    | 707 |

When the COLOR4-Scope software is started, the following window appears on the Windows interface:

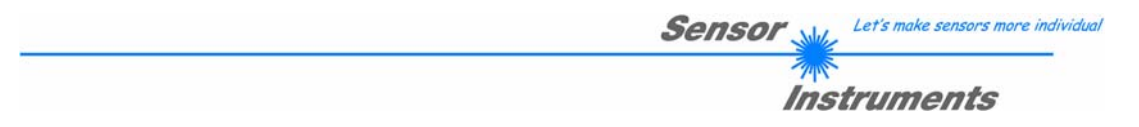

# 2.1.1 Explanation of general function groups and display elements

The COLOR4-Scope software starts with the standard configuration COM1 and the respective communication status.

| г |         | 1        |   |               |            |
|---|---------|----------|---|---------------|------------|
|   | CONNECT | COM PORT | 1 | SI-COLO4 V6.0 | RT:KW22/07 |
|   |         |          |   |               |            |

CONNECT

INSERT A PANEL ID

CONNECT:

Pressing the CONNECT button opens a window for selecting and configuring the interface. The currently set connection type is displayed beside the CONNECT button.

| 🗮 COMMUNICATION SETTINGS 💦 🔲 🗖 🔀                                                                     |
|----------------------------------------------------------------------------------------------------|
| COMMUNICATION PROTOCOL RS232                                                                         |
| SELECT COM PORT [1256]                                                                               |
|                                                                                                    |
| TRY TO CONNECT                                                                                       |
| SI-COLO4 V6.0 RT:KW22/07                                                                             |
| ACCEPT SETTINGS DISCARD SETTINGS                                                                     |
|                                                                                                    |
| 🗮 COMMUNICATION SETTINGS 💦 🔲 🔀                                                                       |
| COMMUNICATION PROTOCOL TCP/IP                                                                        |
| INSERT IP ADRESS (xxx.xxx.xxx.xxx) OR HOST NAME                                                      |
|                                                                                                    |
| 192.168.2.150                                                                                        |
| 192.168.2.150           PORT NUMBER (Default 10001)                                                  |
| ▼         192.168.2.150           PORT NUMBER (Default 10001)         10001           TRY TO CONNECT |
|                                                                                                    |

#### CONNECT:

The COMMUNICATION PROTOCOL function field is used for selecting either an RS232 or a TCP/IP protocol.

If RS232 is selected, a port from 1 to 256 can be selected with SELECT COM PORT, depending on which port the sensor is connected to.

If the sensor should communicate through a local area network, an RS232 to Ethernet adaptor will be needed. This adapter makes it possible to establish a connection to the sensor with the TCP/IP protocol.

The network adaptors that are available from us are based on the Lantronix XPort module. For parameterising these adapters (assigning of an IP address, setting of the Baud rate of 19200) please download the "DeviceInstaller" software that is provided free of charge by Lantronix at <u>http://www.lantronix.com/</u>. DeviceInstaller is based on Microsoft's ".NET" framework. Detailed operating instructions for the "DeviceInstaller" software also are available from Lantronix.

In order to establish a connection to the adaptor, its IP address or HOST name must be entered in the field INSERT IP ADRESS (xxx.xxx.xxx) OR HOST NAME. The DROP DOWN menu (down arrow) shows the last 10 IP addresses that were used. An address from this list can be directly selected by clicking on the respective item. The DROP DOWN list is saved and is thus always available when the software is closed.

The PORT NUMBER for the XPort-based network adaptors is 10001. This port number must not be changed.

When you press the TRY TO CONNECT button, the software tries to establish a connection with the set parameters. The communication status is shown in the display field. If the sensor answers with its FIRMWARE ID, the set connection type can be accepted by pressing ACCEPT SETTINGS. You will then be returned to the main panel. If you get a CONNECTION FAILURE message, the software could not establish a connection to the sensor. In this case please check if the interface cable is correctly connected, if the sensor is supplied with power, and if the set parameters are correct.

Pressing DISCARD SETTINGS exits the COMMUNICATION SETTINGS panel with the parameters that were set before the panel was started.

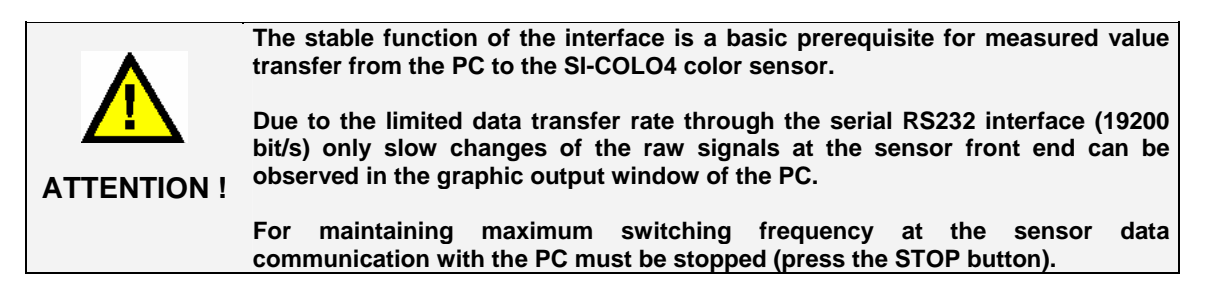

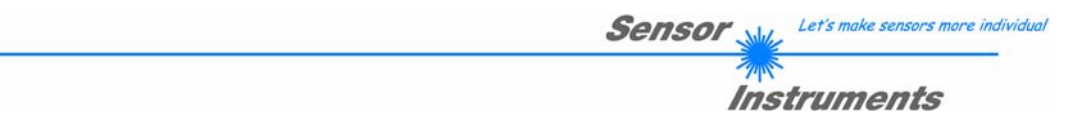

#### ATTENTION!

A change of the transmitter power only becomes effective at the SI-COLO4 color sensor after actuation of the SEND button in the MEM function field!

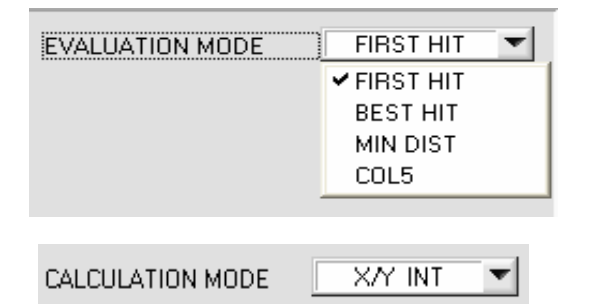

#### EVALMODE:

This function field serves for setting the evaluation mode at the SI-COLO4 color sensor. ( $\rightarrow$  See below.)

## CALCULATION MODE:

#### X/Y INT:

X/Y pairs of the individual contents of red, green, and blue, and the intensity are used for evaluation.

s/i M:

"s.i." pairs of the individual contents of red, green, and blue, and M are calculated for evaluation. This calculation method follows the Lab calculation method.

| POWER MODE STATIC                             |
|-----------------------------------------------|
| POWER (pm)                                    |
| 0 500 1000<br>DYN WIN LO 3000 DYN WIN HI 3500 |

#### POWER MODE:

In this function field the operating mode of automatic power correction at the transmitter unit (transmitter LED) can be set.

#### STATIC:

The LED transmitter power is constantly kept at the value set with the POWER slider (recommended operation mode).

#### DYNAMIC:

The LED transmitter power is dynamically controlled in accordance with the amount of radiation that is diffusely reflected from the object. By using the intensities measured at the receivers the automatic control circuit attempts to adjust the transmitter power in such a way that the dynamic range, which is determined by DYN WIN LO and DYN WIN HI, is not exceeded.

#### POWER [pm]:

In this function field the intensity of the transmitter LED can be adjusted by using the slider or by entering a value in the edit box. A value of 1000 means full intensity at the transmitter LED, a value of 0 stands for the lowest transmitter intensity adjustment!

#### INFO:

The POWER slider is only effective in the POWER MODE STATIC. DYN WIN LO and DYN WIN HI are only effective in POWER MODE DYNAMIC.

#### AVERAGE:

This function field is used for adjusting the number of scanning values (measurement values) over which the raw signal measured at the receiver is averaged. A higher AVERAGE default value reduces noise of the raw signals at a decrease of the maximal available switching frequency of the SLCOL color.

the receiver unit and there will be a decrease of the maximal available switching frequency of the SI-COLO4 color sensor.

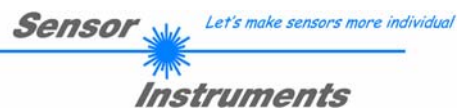

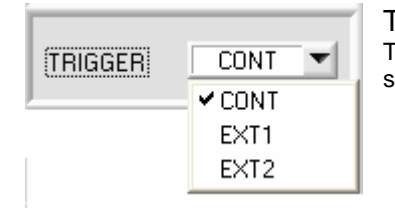

## TRIGGER:

This function field serves for setting the trigger mode at the SI-COLO4 color sensor.

#### CONT:

Continuous color detection (no trigger event required).

#### EXT1:

Color detection is started through the external trigger input (IN0 pin3 green of cable cab-las8/SPS) or by means of a click on the TEACH button. A trigger event is recognized as long as +24V is present at the IN0 input (HIGH-active). After the trigger input goes to LOW again, the state (color no.) that was last detected will be held at the outputs.

#### EXT2:

Same behaviour as in EXT1 mode, with the difference that an error state (color no. = 255) will be output after the trigger input goes to LOW again.

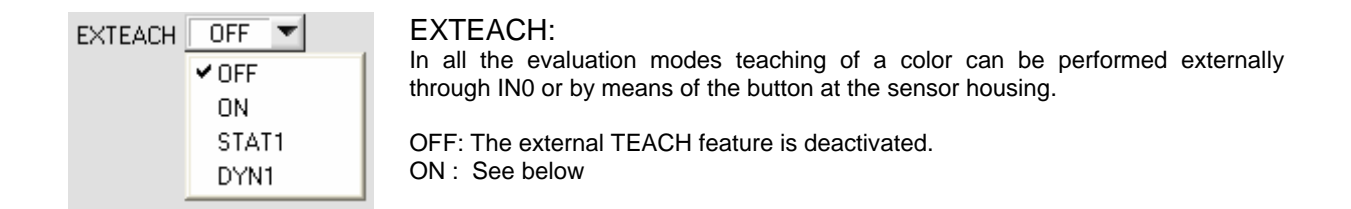

#### STAT1:

In static power mode, a color is taught to position 0 in the COLOR TEACH TABLE.

The POWER MODE is automatically set to STATIC. A fixed transmitter poser must be set with the POWER slider. When the button at the sensor housing is pressed, or after a positive signal (+24V) at input IN0, the current color is taught to row 0.

#### DYN1:

In dynamic power mode, a color is taught to position 0 in the COLOR TEACH TABLE, and evaluation is then performed statically.

The POWER MODE is automatically set to STATIC. When the button at the sensor housing is pressed, or after a positive signal (+24V) at input IN0, the transmitter power is set such that the sensor is in the dynamic range, which is defined by DYN WIN LO and DYN WIN HI. The current color is then taught to position 0 in the COLOR TEACH TABLE.

The sensor then continues to operate statically with the established POWER value.

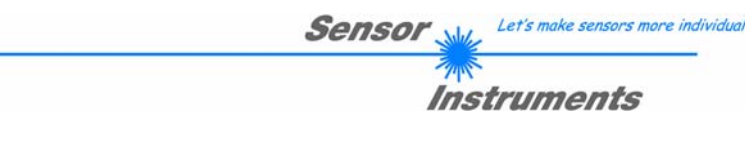

| MAXCOL | -No. | ţ | 4 |  |
|--------|------|---|---|--|
| PARA   |      |   |   |  |

## TEACH PROCESS WITH EXTEACH=ON:

Through IN0 or by way of the button at the sensor housing, the sensor can be taught up to 31 colors. The example shows the external teaching of 4 colors.

Select the EXTERN TEACH = ON function. Select how many colors you wish to teach externally. Click on the "0" field in the PARA switch to change to the COLOR TEACH TABLE. Then enter the corresponding tolerances for the colors you

Then enter the corresponding tolerances for the colors you want to teach.

| No. | COLOR TEACH TABLE COLOR |   |     |     |     |   |
|-----|-------------------------|---|-----|-----|-----|---|
|     | X                       | Y | СТО | INT | ITO |   |
| 0   | 1                       | 1 | 150 | 1   | 150 |   |
| 1   | 1                       | 1 | 150 | 1   | 150 |   |
| 2   | 1                       | 1 | 150 | 1   | 150 |   |
| 3   | 1                       | 1 | 150 | 1   | 150 |   |
| 4   | 1                       | 1 | 1   | 1   | 1   |   |
| 5   | 1                       | 1 | 1   | 1   | 1   |   |
| 6   | 1                       | 1 | 1   | 1   | 1   | - |
|     |                         |   |     |     |     |   |

SEND

In this example, MAXCOL-No. = 4 was selected, i.e. the sensor should detect the color information that is stored in the first 4 rows of the COLOR TEACH TABLE by means of external teaching through IN0. Since the sensor cannot calculate the tolerances for color (CTO) and intensity (ITO) itself, these values must be entered once (in this case 150 at all places) and must be stored in the EEPROM (see MEM) together with the MAXCOL-No. and with EVALMODE = ON.

Now select the setting EEPROM in the MEM function field, and then click on SEND.

From now on, the PC is no longer necessary, as long as you only wish to teach colors up to the MAXCOL-No. and do not want to change the tolerances.

#### INFO:

Of course the taught colours can be viewed at any time with the PC.

Colors that are taught by way of EXTERN TEACH will only be stored in the RAM memory, i.e. the information will be lost when the system is turned off. (The set parameters and tolerances are stored in the EEPROM memory, i.e. they will not be lost when the system is turned off.)

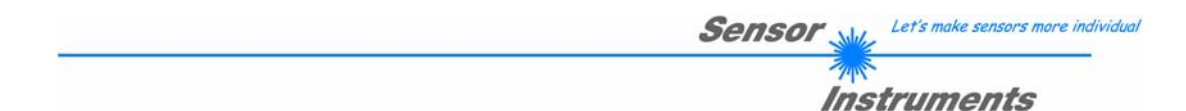

Before the external teach-process can be started, the color to be taught must be presented to the sensor. The external teach process is started with a positive edge at IN0 (green wire). When such a positive edge is applied, the output LEDs (OUT0 ... OUT4) start to blink. From now on, the user has a certain number of seconds time to inform the sensor about the position at which the color information (X,Y,INT) should be placed in the COLOR TEACH TABLE. The period of time, in which the user can teach the color information to the sensor depends on the value that is set in MAXCOL-No. (e.g. approx. 5 seconds when MAXCOL-No. = 5).

The first positive edge (start edge 0) selects position 0 in the COLOR TEACH TABLE. Every additional positive edge selects one position higher (see table below).

#### Example:

If you wish to save the current color to position 3 in the COLOR TEACH TABLE, the following steps have to be performed:

- 1. Start of the external TEACH process with a positive edge (0) at IN0 → Position 0 is selected, the LEDs start to blink.
- 2. An additional positive edge (1) selects position 1 in the COLOR TEACH TABLE. This position 1 is indicated by the LEDs. The LED with binary value 1 remains on HIGH level all the time, while the other 3 LEDs continue to blink.
- 3. An additional positive edge (2) selects position 2 in the COLOR TEACH TABLE. This position 2 is indicated by the LEDs. The LED with binary value 2 remains on HIGH level all the time, while the other 3 LEDs continue to blink.
- 4. An additional positive edge (3) selects position 3 in the COLOR TEACH TABLE. This position 3 is indicated by the LEDs. The LEDs with binary value 3 remain on HIGH level all the time, while the other 2 LEDs continue to blink.
- 5. The desired position is now selected.
- 6. When the BUSY window is over (the LEDs stop to blink), the sensor starts the evaluation.
- 7. To teach another color  $\rightarrow$  go to pos. 1

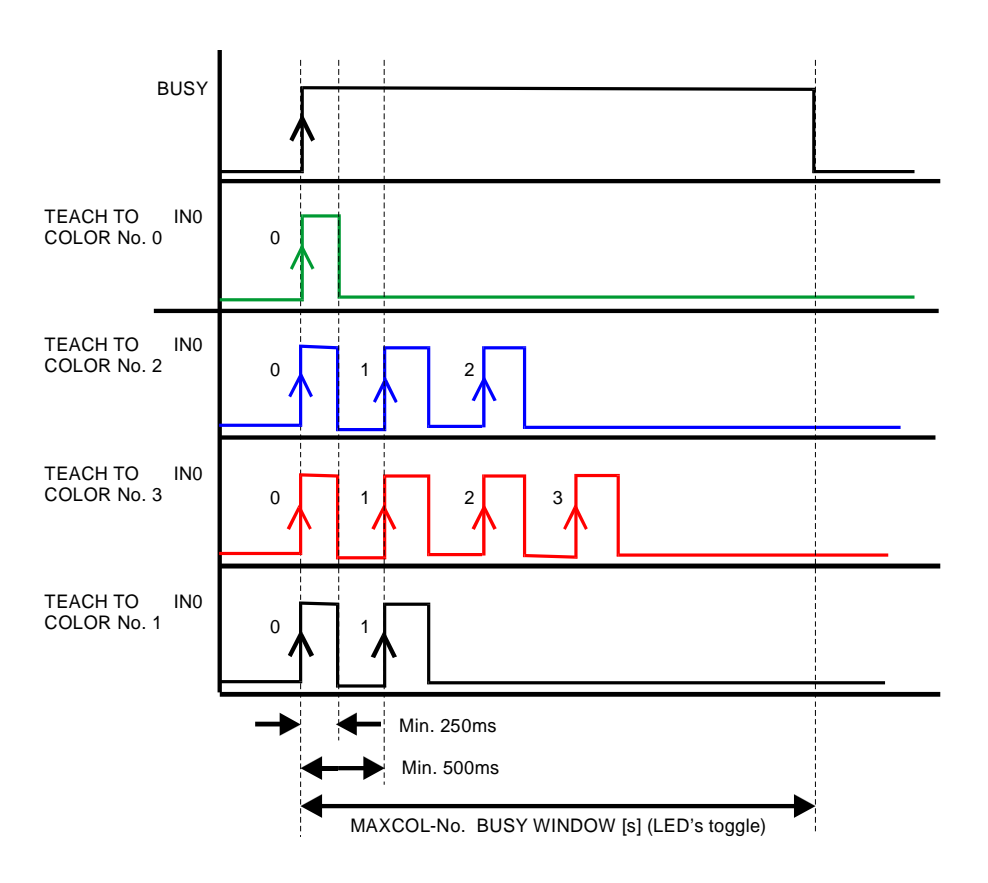

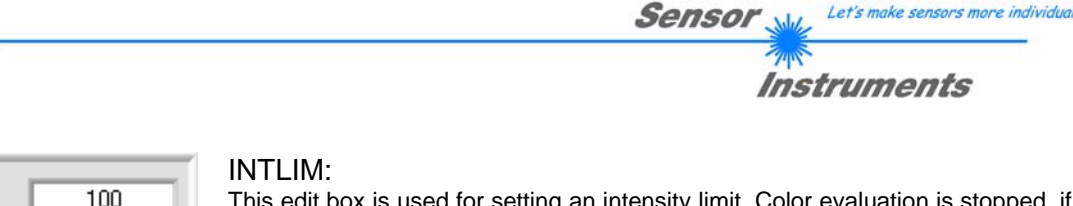

| INTLIM | 100 |
|--------|-----|
|        |     |

This edit box is used for setting an intensity limit. Color evaluation is stopped, if the current intensity INT arriving at the receiver unit falls below this limit, and ERROR STATE is output.

#### Attention: ERROR STATE if: INT < INTLIM

| MAXCOL-No. |  | 1 |  |
|------------|--|---|--|
|------------|--|---|--|

#### MAXCOL-No.:

This function field serves for setting the number of colors to be checked.

In the BINARY mode the maximum number of colors to be checked is 31. In the DIRECT HI or DIRECT LO mode the maximum number of colors to be checked is 5 (colors no. 0,1,2,3,4). The numerical value set here determines the currently possible scanning rate of the color sensor. The less the colors to be checked, the faster the operation of the SI-COLO4 color sensor.

The numerical value set here refers to the number of rows (starting with row 0) in the COLOR TEACH TABLE ( $\rightarrow$  COLOR TEACH TABLE ).

| OUTMODE  | BINARY | • |
|----------|--------|---|
| 00111002 |        |   |

#### OUTMODE:

This group of buttons offers the method of how to control the 5 digital outputs.

#### BINARY:

If in this row-by-row comparison the current color values correspond with the teach-in parameters entered in the COLOR TEACH TABLE, this color in the COLOR TEACH TABLE is displayed as a color number (C-No.) and is sent to the digital outputs (OUT0 ... OUT4) as a bit pattern. The maximum number of colors to be taught is 31.

#### DIRECT:

In this mode the maximum number of colors to be taught is 5.

If in this row-by-row comparison the current color values correspond with the teach-in parameters entered in the COLOR TEACH TABLE, this color in the color teach table is displayed as a color number (C-No.) and is sent **direct** to the digital outputs (OUT0 ... OUT04).

#### DIRECT HI:

If DIRECT HI is activated, the specially digital output is set to HI. If the current color does not correspond with any of the teach-in colors, all digital outputs are set to LOW (no LED is lighting).

#### DIRECT LO:

If DIRECT LO is activated, the specially digital output is set to LO, while the other ones are set to HI. If the current color does not correspond with any of the teach-in colors, all digital outputs are set to HIGH (all LEDs are lighting).

| HOLD [ms] | 0 | - |
|-----------|---|---|
|           |   |   |

#### HOLD:

The SI-COLO4 color sensor operates with minimum scanning times in the magnitude of less than 150 $\mu$ s. This is why most of the PLCs that are connected to the digital outputs OUT0 ...

OUT4 have difficulties with the safe detection of the resulting short switching state changes. For the digital outputs of the SI-COLO4 color sensor pulse lengthening of up to 100 ms can be set by selecting the corresponding HOLD value.

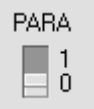

## PARA:

With this switch the display of the COLOR TEACH TABLE at the PC screen can be switched on and off.

1: Display of function fields for entering and selecting general monitoring parameters.

0: Display of the COLOR TEACH TABLE for entering the individual parameters for the teach-in colors.

| No. 0 | No. CTT COLOR GROUPS |      |     | UPS  | ROWO | COLO | )R |
|-------|----------------------|------|-----|------|------|------|----|
|       | X                    | Y    | СТО | INT  | ITO  |      |    |
| 0     | 1489                 | 1523 | 150 | 2432 | 150  |      |    |
| 1     | 1466                 | 2023 | 150 | 897  | 150  |      |    |
| 2     | 2843                 | 827  | 150 | 1079 | 150  |      |    |
| 3     | 1097                 | 1574 | 150 | 1467 | 150  |      |    |
| 4     | 1988                 | 1841 | 150 | 1731 | 150  |      |    |
| 5     | 895                  | 1066 | 150 | 767  | 150  |      |    |
| 6     | 2203                 | 1426 | 150 | 1181 | 150  |      | -  |
| 7     | 1792                 | 1960 | 150 | 1736 | 150  |      |    |
| 8     | 1531                 | 1136 | 150 | 3030 | 150  |      |    |
| 9     | 2310                 | 734  | 150 | 1294 | 150  |      |    |
| 10    | 1                    | 1    | 1   | 1    | 1    |      |    |
| 11    | 1                    | 1    | 1   | 1    | 1    |      |    |
| 12    | 1                    | 1    | 1   | 1    | 1    |      |    |
| 13    | 1                    | 1    | 1   | 1    | 1    |      |    |
| 14    | 1                    | 1    | 1   | 1    | 1    |      | T  |

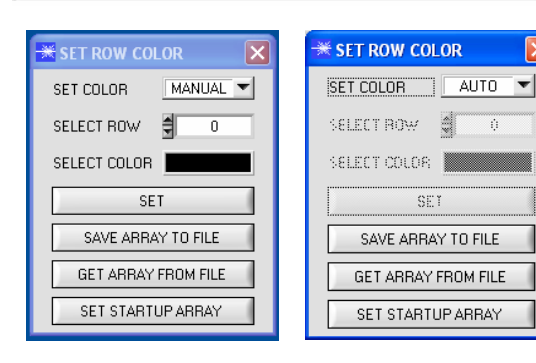

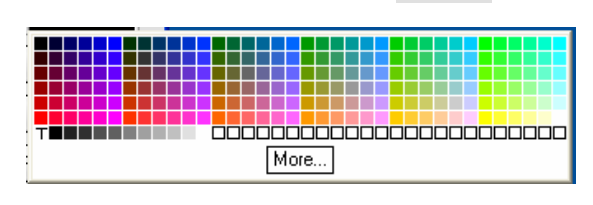

#### COLOR TEACH TABLE:

A click on switch position 0 of the PARA switch (MEM function field) opens the COLOR TEACH TABLE shown here.

Sensor

Let's make sensors more individual

Instruments

The COLOR TEACH TABLE shows the currently set parameters.

After a left mouse button double click (or a click on shortcut key button F2) on the respective field the default values can be changed by entering numerical values with the PC keyboard.

The COLOR TEACH TABLE is organized in rows, i.e. the individual parameters for the teach-in colors are arranged side by side in the respective row.

The SI-COLO4 color sensor is able to check up to 31 teachin colors. The number of the respective teach-in color is given in the left column of the table.

## ROW COLOR:

A click on ROW COLOR opens a panel where the row color in which the individual tolerance circuits are represented can be individually chosen or these can be automatically replaced by the color detected by the system.

If SET COLOR is set to MANUAL, the row color that should be changed must be set under SELECT ROW.

A click on the colored area of SELECT COLOR opens a color palette where the desired color can be selected.

After a click on the SET button, the color will be displayed in the 6th column and the selected row of the COLOR TEACH TABLE.

If SET COLOR is set to AUTO, the system will automatically calculate the corresponding row color, display the color in a color display beside the graph and, after a click on TEACH DATA TO, automatically insert it in the corresponding row.

The SAVE ARRAY TO FILE and GET ARRAY FROM FILE functions allow you to save specified color-arrays on the hard disk, or to load previously saved color-arrays.

SET STARTUP ARRAY is used for setting the selected path of an existing ARRAY.

When the software is restarted, the corresponding ARRAY is automatically loaded and displayed in the COLOR TEACH TABLE.

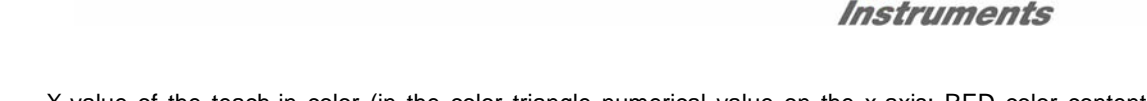

Sensol

X X-value of the teach-in color (in the color triangle numerical value on the x-axis: RED color content) s  $X = \frac{R}{R+G+B} * 4095$ 

s is calculated on the basis of the Lab color evaluation method.

Y Y-value of the teach-in color (in the color triangle numerical value on the y-axis: GREEN color content) i  $Y = \frac{G}{4095} * 4095$ 

$$Y = \frac{1}{R+G+B}$$

i is calculated on the basis of the Lab color evaluation method.

CTO Color tolerance: "Tolerance circles" around the teach color in the color triangle that is defined as an (X,Y) or (s,i) point. The numerical value of CTO or siTO determines the radius of the "tolerance circle" around the teach color. Within the "tolerance circle" defined by this method, the current color is recognised as the teach color.

INT Teach-in value for the intensity of the respective color.

M 
$$INT = \frac{R+G+B}{3}$$

M is calculated on the basis of the Lab color evaluation method.

ITO Default value for the permitted tolerance band around the intensity or M teach-in value (intensity MTO tolerance).

No.: Selection of the current number of the teach-in color (0 ... 30) from the COLOR TEACH TABLE.

Inc:

When Inc is activated, and the TEACH DATA TO button is pressed, the No.: input field is automatically incremented (increased) by 1, i.e. the next row in the COLOR TEACH TABLE is selected.

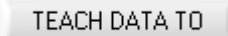

## TEACH DATA TO:

A click on this button starts an automatic teach-in process. The current measured values are defined as teach-in values. The teach-in values are assigned to the teach-in color selected in the **No.:** function field.

TEACH MEAN VALUES

See chapter 2.6

APPLY FROM ALL

#### APPLY FROM ALL:

If X/Y is selected under SOURCE, a click on this button displays all the teach-in colors entered in the COLOR TEACH TABLE in the color triangle with the corresponding "tolerance circle" (radius=CTO or siTO).

The picture below shows 10 color tolerance circles with the teach-in values (X,Y) and CTO (tolerance radius) preset in the COLOR TEACH TABLE.

Let's make sensors more individual

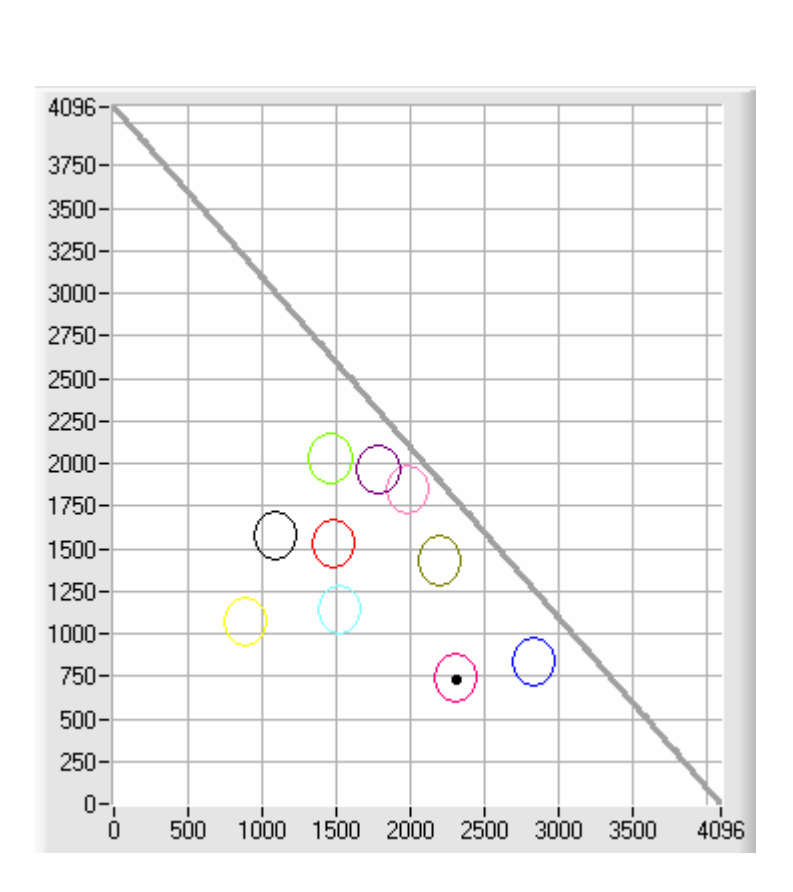

AUTO ADJUST

#### AUTO ADJUST:

A click on this button initiates automatic adjustment of the circle tolerances (CTO). A circle tolerance of max. 200 DIGITS is allowed in calculation.

Sensor .

Let's make sensors more individual

Instruments

Circles may overlap if they are definitely separated by the intensity (please note: ITO must be set first!)

The number of circle tolerances to be calculated is determined by MAXCOL-No. (e.g. MAXCOL-No. =  $5 \rightarrow CTO$  adjustment up to and including row 4).

When the CTO values have been adjusted, a large graphic window appears, displaying the color circles. This graph features a zoom function (see ZOOM).

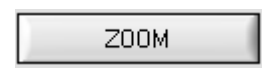

cursor coordinates.

#### ZOOM:

A click on the ZOOM button opens a large graphic window with an automatic zoom function, i.e. the X/Y scale is dependent on the circle coordinates and the current

By pressing the left mouse button, the cursor can be positioned manually. The respective X/Y coordinates will be displayed in the X and Y edit boxes, and can then be taught via the TEACH DATA TO button as desired. The graph can be exited either by pressing the right mouse button, or by pressing the APPLY FROM ALL button.

RESET TABLE

#### **RESET TABLE:**

A click on this button resets the COLOR TEACH TABLE (RESET value = 1).

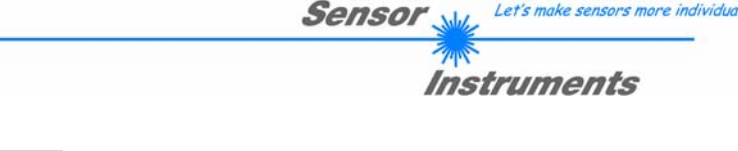

| 🔳 RAM  | SEND | PARA |
|--------|------|------|
| EEPROM |      | 1    |
| FILE   | GET  |      |

RAM, EEPROM, FILE :

This group of buttons controls parameter exchange between PC and sensor through the serial RS232 interface.

#### PARA:

With this switch the display of the TEACH TABLE at the PC screen can be switched on and off.

- 1: Display of function fields for entering and selecting general monitoring parameters.
- 0: Display of the TEACH TABLE for entering the individual parameters for the teach-in vectors.

|      | SEND |  |
|------|------|--|
| [F9] |      |  |

#### SEND:

When the SEND button is clicked (or shortcut key button F9 is pressed), all the currently set parameters are transferred between PC and sensor. The target of the respective parameter transfer is determined by the selected button (RAM, EEPROM, or FILE).

|       | GET |  |
|-------|-----|--|
| [F10] |     |  |

GET:

The currently set values can be interrogated from the sensor by clicking on the GET button (or with shortcut key button F10). The source of data exchange is determined by the selected button (RAM, EEPROM, or FILE).

- RAM: The current parameters are written into the RAM memory of the sensor, or they are read from the RAM, i.e. these parameters are lost when the voltage at the sensor is switched off.
- EEPROM: The current parameters are written into the non-volatile memory of the EEPROM in the sensor, or they are read from the EEPROM, i.e. the parameters in the internal EEPROM are stored when the voltage at the sensor is switched off.

FILE: A click on this button opens an info field with the file name of the current parameter file.

#### PLEASE NOTE:

The current parameters are only stored in the current output file, or retrieved from the current output file, when the SEND or GET button is activated with a mouse click.

| init                  |              | ?        |
|-----------------------|--------------|----------|
| Directory<br>History: | D:\InitFiles | <u>_</u> |
| Suchen in:            | initFiles    | - 🔁 📥 📼  |
| 🛅 init                |              |          |
|                       |              |          |
|                       |              |          |
|                       |              |          |
|                       |              |          |
|                       |              |          |
| Dateiname:            | finit        | ОК       |

If another output file should be accessed, the file button must first be activated with the mouse pointer. Another dialog field then opens, in which an existing output file can be selected, or in which a file name for a new output file can be entered.

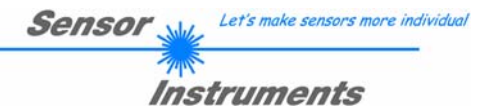

#### GO:

A click on this button (or pressing shortcut key button F11) starts data transfer from the SI-COLO4 color sensor to the PC through the serial RS232 interface.

If X/Y or s/i is selected under SOURCE, the X/Y coordinates of the current color are displayed in the graph.

If *INT* or *M* is selected under SOURCE, the intensity of the current color and the intensity window of the color set under No.: (0...30) are visualised in the graph.

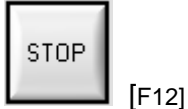

GO

[F11]

#### STOP:

A click on this button (or pressing shortcut key button F12) stops data transfer from the SI-COLO4 color sensor to the PC through the serial RS232 interface.

# X S 1179 4661 Y i 1481 2028 INT M 3198 1101

#### X or s:

This numerical value output field displays the RED content (x-axis) of the scattered light currently arriving at the receiver.

#### Y or i:

This numerical value output field displays the GREEN content (y-axis) of the scattered light currently arriving at the receiver.

#### INT or M:

This numerical value output field displays the currently measured intensity (proportional to the average of the intensities at the triple receiver).

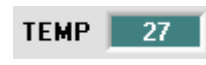

## TEMP:

This display shows the temperature prevailing in the sensor housing.

| C-No: |  |
|-------|--|
| 255   |  |

## C-No.:

This numerical value output field displays the currently detected color number in accordance with the entry in the COLOR TEACH TABLE. The currently detected color number is sent to the digital outputs OUT0 ... OUT4 as a corresponding bit pattern.

Please note: The above-mentioned 5 output fields are only updated when data transfer between PC and SI-COLO4 color sensor is active (GO button pressed).

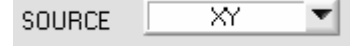

#### SOURCE:

A click on the arrow button opens a selection field for the selection of a display mode in the graphic display window.

| XY or s/i : | Display of the color triangle and of the currently determined color.             |
|-------------|----------------------------------------------------------------------------------|
| RAW RGB :   | The current raw signals of the 3-fold receiver (red, green, blue) are displayed. |
| INT or M:   | The currently determined intensity is displayed.                                 |

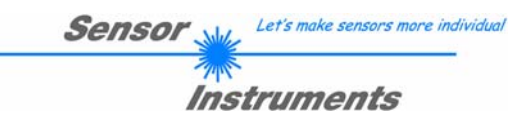

## 2.1.2 Evaluation modes

|                       |      |      |     |      | _   | _    | _ |
|-----------------------|------|------|-----|------|-----|------|---|
| No. COLOR TEACH TABLE |      |      |     |      | C   | :0L0 | R |
|                       | 1    |      |     |      | _   |      |   |
|                       | X    | Y    | CTO | INT  | ITO |      | 4 |
| 0                     | 1317 | 1962 | 100 | 1441 | 100 |      |   |
| 1                     | 2501 | 834  | 100 | 2007 | 100 |      |   |
| 2                     | 866  | 1067 | 100 | 1120 | 100 |      |   |
| 3                     | 1    | 1    | 1   | 1    | 1   |      |   |
| 4                     | 1    | 1    | 1   | 1    | 1   |      | - |
|                       | 1    |      |     |      |     |      | 1 |

EVALUATION MODE

BEST HIT 🔻

| No. COLOR TEACH TABLE |      |      |     |      | C   | OLO | R |
|-----------------------|------|------|-----|------|-----|-----|---|
|                       | X    | Y    | СТО | INT  | ITO |     | 4 |
| 0                     | 1317 | 1962 | 100 | 1441 | 100 |     |   |
| 1                     | 2501 | 834  | 100 | 2007 | 100 |     |   |
| 2                     | 866  | 1067 | 100 | 1120 | 100 |     |   |
| 3                     | 1    | 1    | 1   | 1    | 1   |     |   |
| 4                     | 1    | 1    | 1   | 1    | 1   |     | - |
|                       | 4    | -    | -   | -    | - 1 |     |   |

EVALUATION MODE

MIN DIST 🛛 💌

| No. | COLOR TEACH TABLE COLOR |      |    |      |     |       |
|-----|-------------------------|------|----|------|-----|-------|
|     | X                       | Y    |    | INT  | ITO | <br>* |
| 0   | 1832                    | 1601 | 40 | 2120 | 100 |       |
| 1   | 1                       | 1    | 1  | 1    | 1   |       |
| 2   | 1                       | 1    | 1  | 1    | 1   |       |

## FIRST HIT:

The currently measured color values are compared with the default values in the COLOR TEACH TABLE, starting with teach-color 0. If in the row-by-row comparison the current color values correspond with the teach-parameters entered in the COLOR TEACH TABLE, this first "hit" in the COLOR TEACH TABLE is displayed as a color number (C-No.) and is output at the digital outputs (OUT0 ... OUT4) according to the settings of the OUTMODE parameter (see OUTMODE).

If the current color does not correspond with any of the teach-colors, the color code C-No. = 255 will be set ("error status").

#### BEST HIT:

The currently measured color values are compared with the default values in the COLOR TEACH TABLE, starting with teach-color 0. If in the row-by-row comparison the current color values correspond with several of the teach parameters entered in the color table, the teach parameter that has the shortest x/y distance from the current color value will be a hit.

This "hit" in the COLOR TEACH TABLE is displayed as a color number (C-No.) and is output at the digital outputs (OUT0 ... OUT4) according to the settings of the OUTMODE parameter (see OUTMODE).

If the current color does not correspond with any of the teach-in colors, the color code C-No. = 255 will be set ("error status").

#### MIN DIST:

The individual teach-in colors defined in the COLOR TEACH TABLE are present as points in the color triangle, defined by their (X,Y) value pairs. When this evaluation mode is set at the SI-COLO4 color sensor, the evaluation algorithm, starting from the currently measured color value (X,Y), calculates the distance to the individual teach-in colors in the color triangle. The current color value (X,Y) is assigned to the teach-in color that is closest in the color triangle. The color detected this way is output at the digital outputs (OUT0 ... OUT4) according to the settings of the OUTMODE parameter (see OUTMODE).

C-No. will only be set to 255, if the current intensity falls below the value set under INTLIM (see INTLIM).

#### Comment:

The value of 40 is only entered here in order to be able to represent the coordinates of the individual teach colours in the graph. It has no meaning for evaluation.

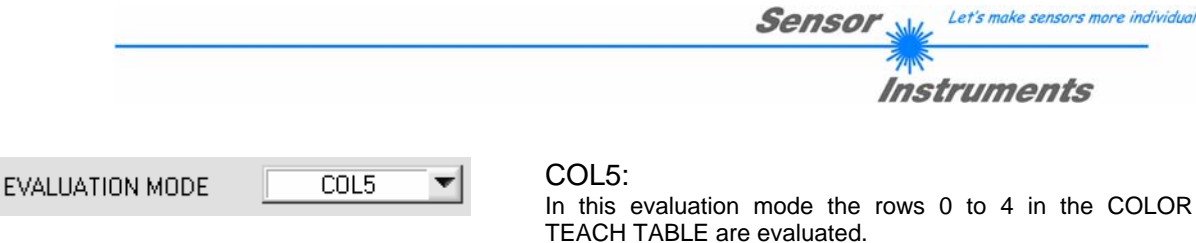

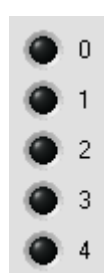

Every match of current color (row number) and teach vector is directly sent to the corresponding output.

Example. If the result of evaluation is that both row 0 and row 3 is a hit, outputs OUT0 and OUT3 will be set to high (+24V).

| No. C | тт [ | COLOR GROUPS |     | JPS | ROWCOLOR |  |
|-------|------|--------------|-----|-----|----------|--|
|       | Х    | Y            | СТО | INT | ITO      |  |
| 0     | 1    | 1            | 1   | 1   | 1        |  |

C-No:

GRP

|       | GROUP P           | INEL 💶 🗖 🗙 |  |  |  |
|-------|-------------------|------------|--|--|--|
|       | COLOR GRO         | DUPS ON 💌  |  |  |  |
|       |                   | GROUP      |  |  |  |
|       | 0                 | 0          |  |  |  |
|       | 1                 | 0          |  |  |  |
|       | 2                 | 1          |  |  |  |
|       | 3                 | 1          |  |  |  |
|       | 4                 | 2          |  |  |  |
|       | 5                 | 0          |  |  |  |
|       | 6                 | 0          |  |  |  |
|       | 7                 | 0          |  |  |  |
|       | 8                 | 0          |  |  |  |
|       | 9                 | 0          |  |  |  |
|       | 10                | 0          |  |  |  |
|       | 11                | 0          |  |  |  |
|       | 12                | 0          |  |  |  |
|       | 13                | 0          |  |  |  |
|       | 14                | 0          |  |  |  |
| RESET |                   |            |  |  |  |
| [     | CLOSE GROUP PANEL |            |  |  |  |

## COLOR GROUPS:

It is possible to form color groups in evaluation modes FIRST HIT, BEST HIT, and MIN DIST. This means that in a special table the individual rows are assigned to a group.

In this example, COLOR GROUPS has been set to ON, i.e. group evaluation is activated.

Rows 0 and 1 have been assigned to group 0.

Rows 2 and 3 have been assigned to group 1, and row 4 to group 2.

A GRP display is shown under the C-No: display.

If, as in this example, row 3 is detected in the evaluation, this row and the corresponding group will be visualised.

The group number will be output through outputs OUT0 to OUT4.

A maximum of 5 groups (group 0 to group 4) can be formed in evaluation mode DIRECT HI and LO.

A maximum of 31 groups (group 0 to group 30) can be formed in evaluation mode BINARY.

All the cell values can be set to 0 by pressing RESET. The GROUP PANEL can be closed by clicking on CLOSE GROUP PANEL.

PLEASE NOTE:

Once you have formed groups, they must be reported to the sensor by pressing SEND.

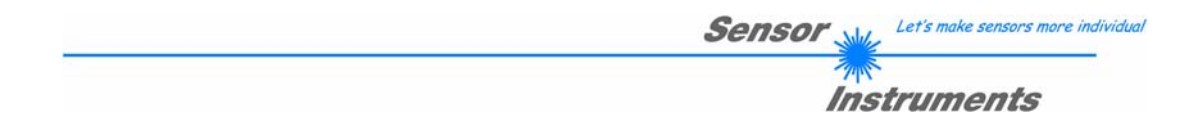

## 2.2 COLOR4-Scope software as an aid for sensor adjustment

Prior to the use of the software aids (graphic display of sensor signals) the sensor must be manually adjusted to the respective target or background as accurately as possible. The reference distance of the sensor to the target is defined in the data sheet of the respective sensor.

ATTENTION! By using the color sensor with fiber optic cable adaptor, there should be a working distance of approx. 2 ... 10mm between the optical fiber head-end and the measuring object.

Fine adjustment of the SI-COLO4 color sensor is facilitated by the graphic display of the analog signals (raw signals from the triple receiver diode). First of all measurement data transfer from the SI-COLO4 color sensor to the PC must be activated by clicking on the GO button.

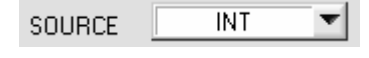

For this purpose the option INT must be selected in the SOURCE selection field. With this setting the intensity measured at the receiver unit is shown in the graphic display window.

GO

Activation of measurement data transfer between PC and SI-COLO4 color sensor. The current measured values are shown in the graphic display window in "scroll mode" (in the display window the most recent values appear on the left side).

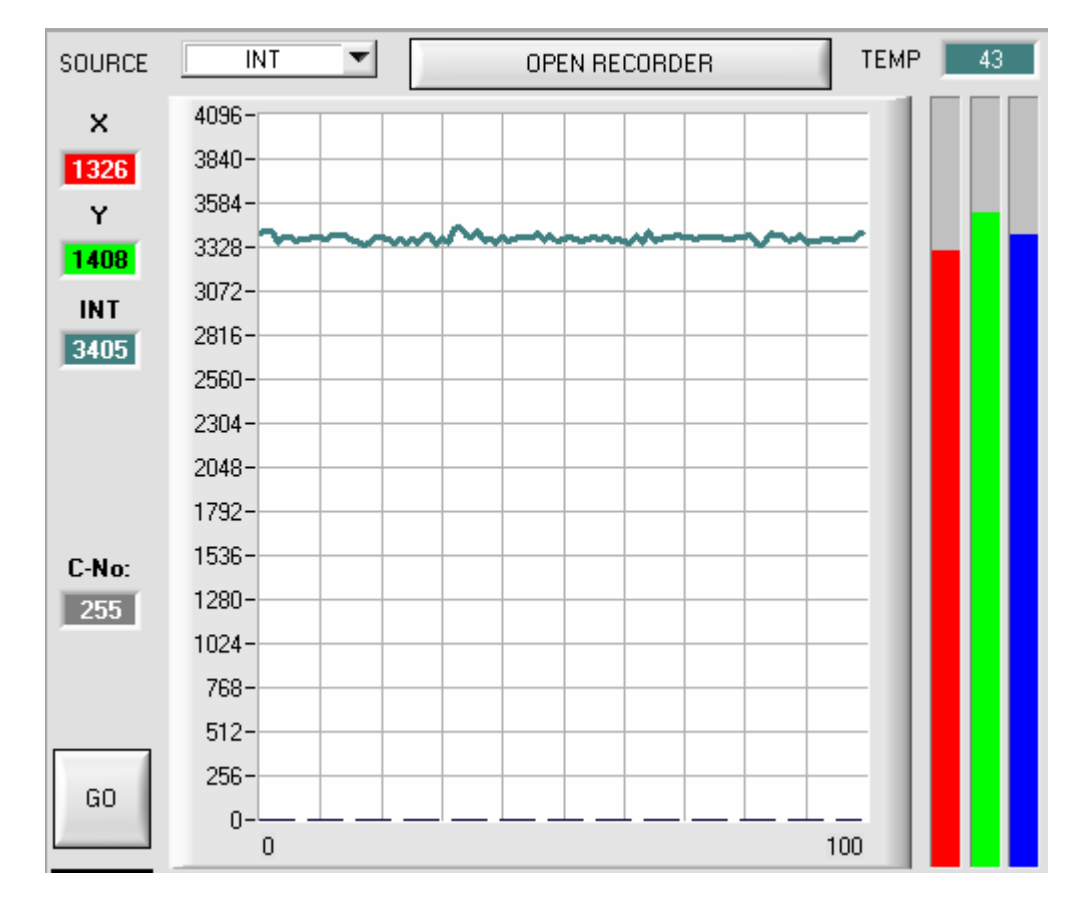

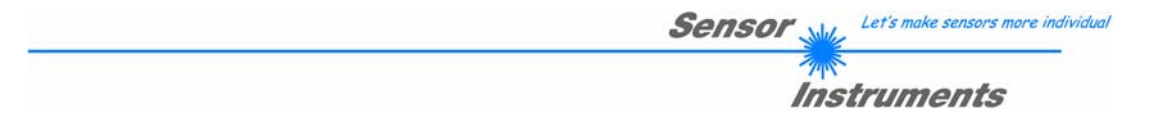

The measured intensity value from the receiver diode of the SI-COLO4 color sensor should now appear in "scroll mode" in the graphic display window (red). If one of the 3 measuring channels lies at the upper=4096 or lower=0 limit (observe the bar display), it must first be ascertained that the intensity of the transmitter LED is correctly set.

For this purpose the laser mode is set to STATIC in the POWER MODE function field, and the POWER slider is then adjusted until the intensity value INT (pink curve) ideally lies in the middle of the measuring range (0 .. 4096 12-bit A/D converter).

If less intensity is diffusely reflected from the target, the color sensor can also be operated with less intensity. Color evaluation, however, is only possible, if the following is valid for the measured intensity INT: INT > INTLIM

SEND

The change of laser power only becomes active at the Please note: SI-COLO4 color sensor after a click on the SEND button !

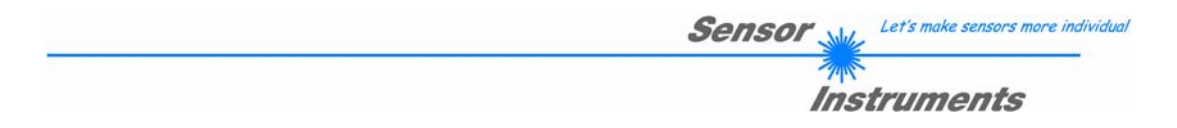

## 2.3 COLOR4-Scope software as an aid for teach-in

The SI-COLO4 color sensor is able to learn up to 31 different colors in the COLOR TEACH TABLE, either automatically or by manual parameter input.

Actual parameterization can be started when the target has been positioned at the reference distance and the intensity lies in the dynamic range (INT > INTLIM) (if necessary, readjust POWER).

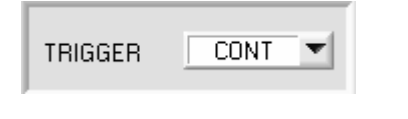

First the trigger mode should be set to CONT, which means that color detection is continuously active, also without external triggering.

With a click on the SEND button this setting is activated at the color sensor.

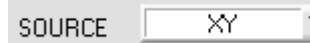

When this option is selected, the color triangle is shown in the graphic display window.

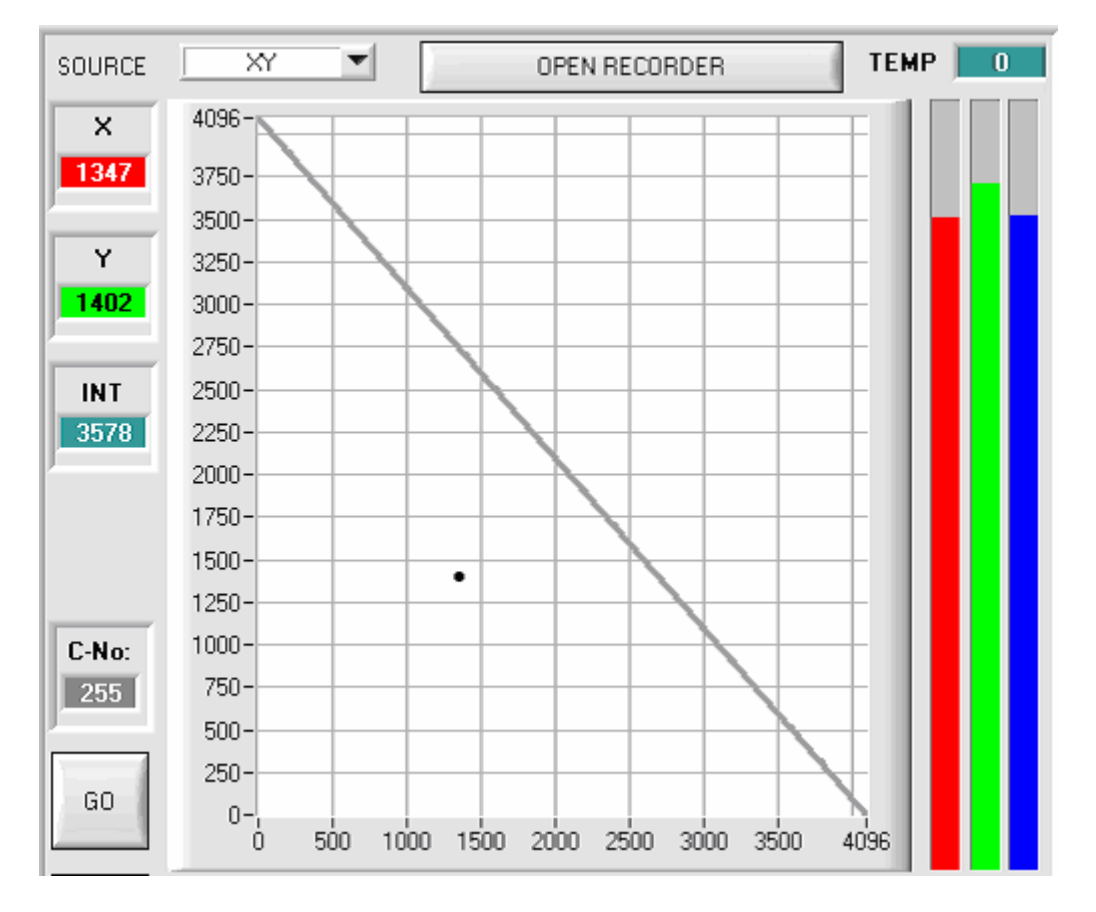

In the color triangle the currently measured color is represented by a (X,Y) value pair.

The RED content of the currently measured color corresponds with the X coordinate, the GREEN content corresponds with the Y coordinate in the color triangle. The BLUE content in the color triangle is proportional to the distance of the (X,Y) value pair from the hypotenuse.

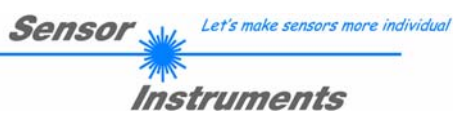

| GO   |   |
|------|---|
| No.: | 2 |

TEACH DATA TO

After a click on the GO button measured values are transferred from the color sensor to the PC and displayed as (X,Y) value pairs in the color triangle.

Now the number of the current teach-in color (0 ... 30), in the row of which the current teach-in values should be entered, can be selected.

With a click on the TEACH DATA TO button the current measured values are entered as teach-in values in the previously selected row of the COLOR TEACH TABLE.

After automatic TEACH-IN the tolerance circle around the teach-in color should first be slightly corrected, i.e. increased, by entering CTO (depending on the scatter of the measured value).

The position (push button APPLY FROM ALL pressed) of the taught tolerance circles around the respective teach-color in the color triangle determines the possible choice of the tolerance circles (radius=CTO). They should be chosen so, that they don't overlap each other.

| TEACH MEAN VALUES |
|-------------------|
|-------------------|

| No. | COLOR TEACH TABLE |      |     |      |     |  |
|-----|-------------------|------|-----|------|-----|--|
|     | X                 | Y    | СТО | INT  | ITO |  |
| 0   | 1648              | 1234 | 100 | 962  | 50  |  |
| 1   | 2504              | 901  | 100 | 1753 | 50  |  |
| 2   | 1738              | 1225 | 100 | 818  | 50  |  |
| 3   | 1366              | 1020 | 100 | 1945 | 50  |  |
| 4   | 1505              | 1551 | 100 | 2706 | 50  |  |

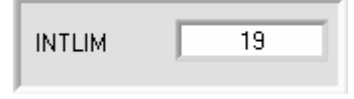

| MAXCOL-No. | <b>V</b> | 1 |  |
|------------|----------|---|--|
|------------|----------|---|--|

After a click on the GO button, a TEACH panel will be opened which allows the user to combine several measurement values in a teach value. See chapter 2.6.

Tolerance ITO, which lies symmetrically around intensity INT, also should be increased first, because otherwise color detection might fail due to intensity evaluation. For the detection of a teach-in color both criteria, color (X,Y) and intensity INT must be fulfilled !

Almost identical color value pairs (X,Y) often can be separated with the intensity criteria INT and ITO (tolerance).

It must also be observed that in the INTLIM input field the lower limit for color evaluation may have to be corrected depending on the current intensity INT that is diffusely reflected to the color sensor.

#### Please note: No color evaluation if: INT < INTLIM

The number of colors to be checked must be entered in the MAXCOL-No. input field.

When suitable parameters for the respective color detection have been established by observing the signal characteristics, the current parameters must be written to the non-volatile EEPROM memory of the SI-COLO4 color sensor by clicking on the SEND button.

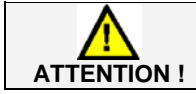

The selection button in the MEM field must be set to EE !

When the parameters have been entered and the sensor has been adjusted with the help of the graphical representation provided by the COLOR4-Scope software, the PC is no longer required for the actual measuring task. The PC and the RS232 interface cable can then be disconnected from the SI-COLO4 color sensor. The SI-COLO4 color sensor then performs the measuring task in STAND-ALONE operation.

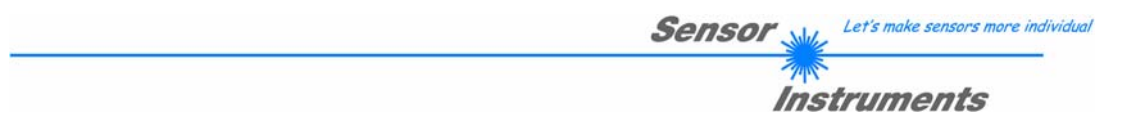

# 2.4 External triggering of the SI-COLO4 color sensor

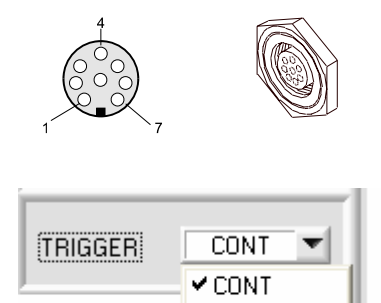

EXT1 EXT2

#### EXTERN:

of the SI-COLO4/PLC connection.

First the external trigger mode must be set at the color sensor. For this purpose option EXT1 or EXT2 must be selected in the TRIGGER selection field.

External triggering is performed through pin no. 3 (grn) at the 8-pole socket

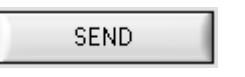

#### PLEASE NOTE:

The new setting is only activated at the SI-COLO4 control unit after a click on the SEND button!

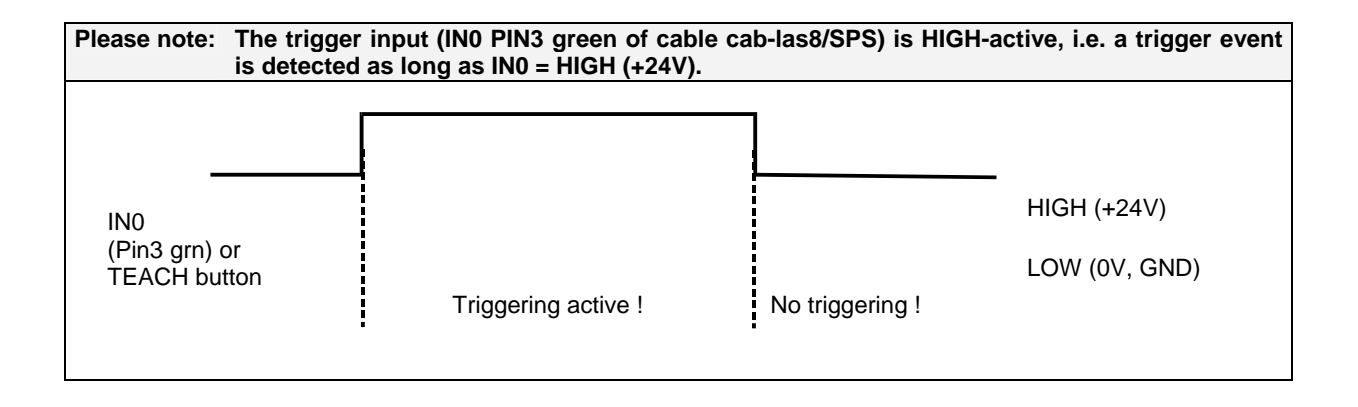

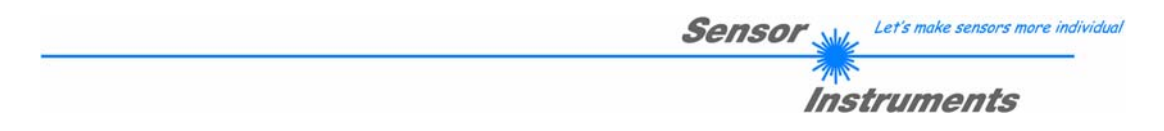

# 2.5 Function of the data recorder (OPEN RECORDER)

The COLOR4-Scope software features a data recorder that makes it possible to save a certain number of RED/GREEN/BLUE/X/Y/INT frames. The recorded file is saved to the hard disk of the PC and can then be evaluated with a spreadsheet program.

The file that is created has seven columns and as many rows as data frames were recorded. A row is structured as follows: Date and time, RED, GREEN, BLUE, X, Y, INT. Attention: When an EXCEL file is opened, date and time must be split in two columns.

The following steps describe how data frames are recorded with the recorder:

PLEASE NOTE:

Recording depends on the EVALUATION MODE that is chosen. Several EVALUATION MODES do not need certain data, therefore these data will be set to 0, i.e. for these data the value 0 will be recorded. When TRIGGER=EXT1 or EXT2 is selected, only those data will be recorded which are calculated during triggering.

#### Step 1:

Press the OPEN RECORDER button. The following window will be displayed:

| * RECORDER              |                            |       |   | × |
|-------------------------|----------------------------|-------|---|---|
| SELECT DATA RECORDING   | SHOW                       | GRAPH | Ĩ |   |
| RECORD-TIME INTERVAL IN | SECONDS 1                  | RED   |   |   |
| VALUES TO BE RECORDED   | (MAX 50 000) 1000          | GRN   |   |   |
| TOTAL RECORDING TIME (d | ays hours minutes seconds) | BLUE  |   |   |
| RECORDED VALUES         | REMAINING                  | ×     |   |   |
| 0                       | 1000                       | Y     |   |   |
| START AUTO RECORD       | STOP AUTO RECORD           | INT   |   |   |
| CLOSE RE                | TEMP                       |       | l |   |
| SELECT RECORD FILE      |                            |       |   |   |

OPEN RECORDER

Sensor Let's make sensors more individua

Instruments

#### Step 2:

If you want to automatically record several data frames, please select AUTO RECORDING under SELECT DATA RECORDING.

Enter a time interval for recording (in this example: 1, i.e. a new value is called from the sensor every second). Then enter the maximum number of values you wish to record in the second input field.

#### Please note:

# Recording can also be stopped earlier, the data recorded so far will not be lost.

These fields indicate how long recording will take (in days, hours, minutes, and seconds) if all data are recorded.

#### Step 3:

By pressing the button SELECT RECORD FILE a file can be selected in which the data frame will be stored.

If you select an already existing file name, you will be asked whether you want to overwrite the existing file or not.

#### Step 4:

Pressing the START AUTO RECORD button starts automatic data recording.

The recorder starts to record data, and the button is red to indicate that recording is active.

The respective data frames are shown in the display windows.

In the two display fields RECORDED VALUES and REMAINING you can check how many data frames have been recorded, and how many frames remain to be recorded.

Pressing the SHOW GRAPH button opens a graphic window that displays the recorded values

#### Please note:

During recording the two input fields RECORD-TIME INTERVAL and VALUES TO BE RECORDED are inactive. 

 SELECT DATA RECORDING
 AUTO RECORDING

 RECORD-TIME INTERVAL IN SECONDS
 1

 VALUES TO BE RECORDED (MAX 50 000)
 1

| TOTAL RECO | RDING TIME (d | ays hours minu | ites seconds) |
|------------|---------------|----------------|---------------|
| 0          | 0             | 0              | 1             |

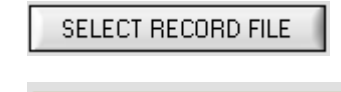

| START | AUTO RECORD |
|-------|-------------|
| RED   |             |
| GRN   |             |
| BLUE  |             |
| x     |             |
| Y     |             |
| INT   |             |
| TEMP  |             |
|       |             |

RECORDED VALUES REMAINING

#### Step 5:

When all the data frames set under VALUES TO BE RECORDED have been recorded, or when the STOP AUTO RECORD button is pressed, a pop-up window will appear which confirms that the file is stored. STOP AUTO RECORD

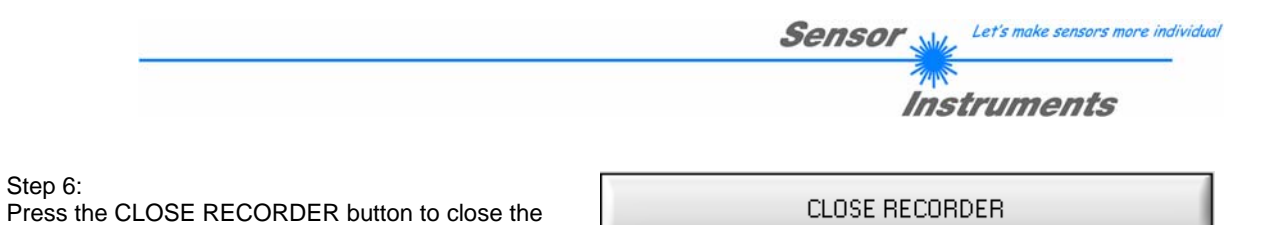

If you want to record data "manually", please select the MANUAL RECORDING function under SELECT DATA RECORDING.

You can start reading data from the sensor by pressing the START AUTO POLLING button. These data are visualised in the display window. Pressing the CAPTURE DATA FRAME button saves a data frame in the file that was selected under SELECT RECORD FILE. The RECORDED VALUES field shows the sum of the frames already recorded.

| * RECORDER                             |            |
|----------------------------------------|------------|
| SELECT DATA RECORDING MANUAL RECORDING | SHOW GRAPH |
|                                        | RED 0      |
|                                        | GRN 0      |
|                                        | BLUE 0     |
| RECORDED VALUES                        | × 🔼        |
| 0                                      | Y <b>D</b> |
| CAPTURE DATA FRAME                     | INT O      |
| CLOSE RECORDER                         | ТЕМР       |
| SELECT RECORD FILE Filename            |            |

Please note:

Step 6:

recorder and return to the main program.

When you press START AUTO RECORD, the file that is selected under SELECT RECORD FILE will be deleted. With RECORD FRAME MANUALLY, the file will be created if it does not already exist. If the file already exists, the data are added to the existing file.

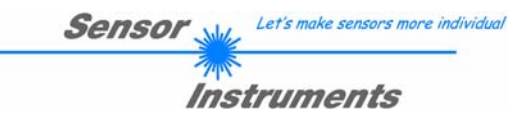

## SHOW GRAPH

When the SHOW GRAPH button is pressed, a panel will be displayed that allows the user to monitor the different signals. The individual signals can be activated from the SIGNAL drop-down menu.

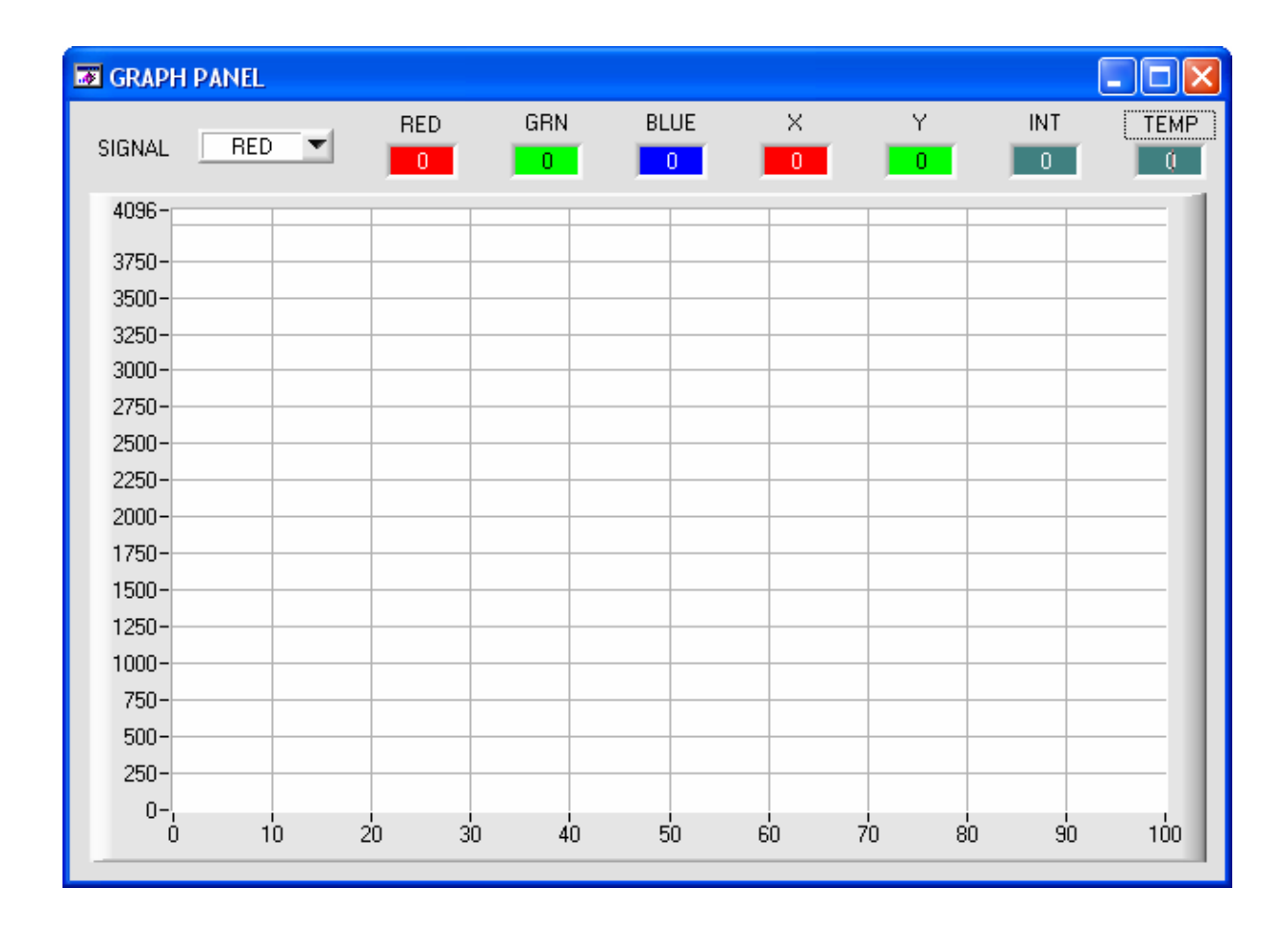

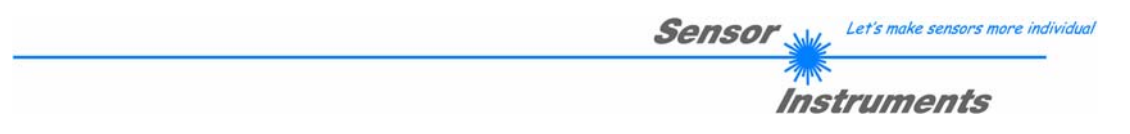

# 2.6 Function of the TeachPanel (TEACH MEAN VALUES)

The Teach Panel can be used in every evaluation mode. The explanation herein uses the FIRST HIT evaluation mode.

| 🗮 TEACH PANEL                                       |      |      |      |     |      |      |      |   |
|-----------------------------------------------------|------|------|------|-----|------|------|------|---|
|                                                     |      | R    | G    | В   | X    | Y    | INT  | 1 |
|                                                     | 1    | 1358 | 2051 | 860 | 1302 | 1967 | 1423 |   |
|                                                     | 2    | 1415 | 2082 | 853 | 1332 | 1959 | 1450 |   |
|                                                     | 3    | 1357 | 2044 | 864 | 1302 | 1962 | 1421 |   |
|                                                     | 4    | 1353 | 2027 | 873 | 1302 | 1951 | 1417 |   |
| TEACH CTO WITH VALUE CTO 💌                          | 5    | 0    | 0    | 0   | 0    | 0    | 0    |   |
|                                                     | 6    | 0    | 0    | 0   | 0    | 0    | 0    |   |
| TEACH ITO WITH VALUE ITO                            | 7    | 0    | 0    | 0   | 0    | 0    | 0    |   |
|                                                     | 8    | 0    | 0    | 0   | 0    | 0    | 0    |   |
| VALUE CTU   TOU VALUE TTU   TOU                     | 9    | 0    | 0    | 0   | 0    | 0    | 0    |   |
|                                                     | 10   | 0    | 0    | 0   | 0    | 0    | 0    | T |
|                                                     |      | 1    |      |     |      |      |      |   |
|                                                     |      | R    | G    | В   | X    | Y    | INT  |   |
|                                                     | MEAN | 1370 | 2051 | 862 | 1309 | 1959 | 1427 |   |
| CLOSE TEACH PANEL MAX DELTA X/Y 23 MAX DELTA INT 23 |      |      |      |     |      |      |      |   |

The following panel will be displayed after a click on TEACH MEAN VALUES.

The main panel remains active, and data are automatically picked up from the sensor and are displayed. A click on the CAPTURE button enters a parameter frame in the table.

The COUNTER display field shown how many frames have already been recorded.

The last frames that were entered in the table can be deleted again by pressing UNDO.

RESET TABLE sets the whole table back to 0.

After every activation of CAPTURE, UNDO, or RESET TABLE, the mean values for the individual parameters are calculated automatically and are displayed in the mean value table.

A MAX DELTA X/Y and a MAX DELTA INT are calculated in addition to the mean values.

When the TEACH TO TABLE button is pressed, the respective mean values are taught to the row in the COLOR TEACH TABLE that is selected under ROW No.:.

Teaching of the circular tolerance and of the intensity tolerance can be set by way of TEACH CTO WITH and TEACH ITO WITH, respectively.

- If the setting is VALUE CTO, the value that is set under VALUE CTO will be taught (ditto tolerance).
- If the setting is MAX DELTA (X/Y), the value that is determined under MAX DELTA X/Y will be taught (ditto tolerance).
- If the setting is MAX DELTA + VALUE CTO, the value that is determined under MAX DELTA X/Y + VALUE CTO will be taught (ditto tolerance).
- With NO CHANGE, the value that is set in the COLOR TEACH TABLE will remain unchanged.

A click on the CLOSE TEACH PANEL button will take you back to the main panel.

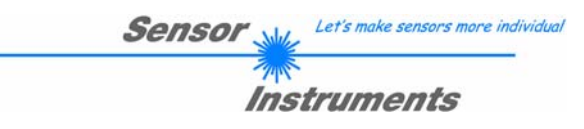

# 2.7 Function of the LED display

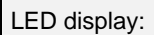

## BINARY

The color code is visualised by way of 5 yellow LEDs at the housing of the SI-COLO4 color sensor. At the same time in the binary mode (OUT BINARY) the color code indicated on the LED display is output as 5-bit binary information at the digital outputs OUT0 to OUT4 of the 8-pin SI-COLO4/PLC socket.

The SI-COLO4 color sensor is able to process a maximum of 31 colors (color code 0 ... 30) in accordance with the corresponding rows in the COLOR TEACH TABLE. An "error" respectively a "not detected color" is displayed by the lighting of all LED (OUT0 .. OUT4 digital outputs are set to HIGH-level).

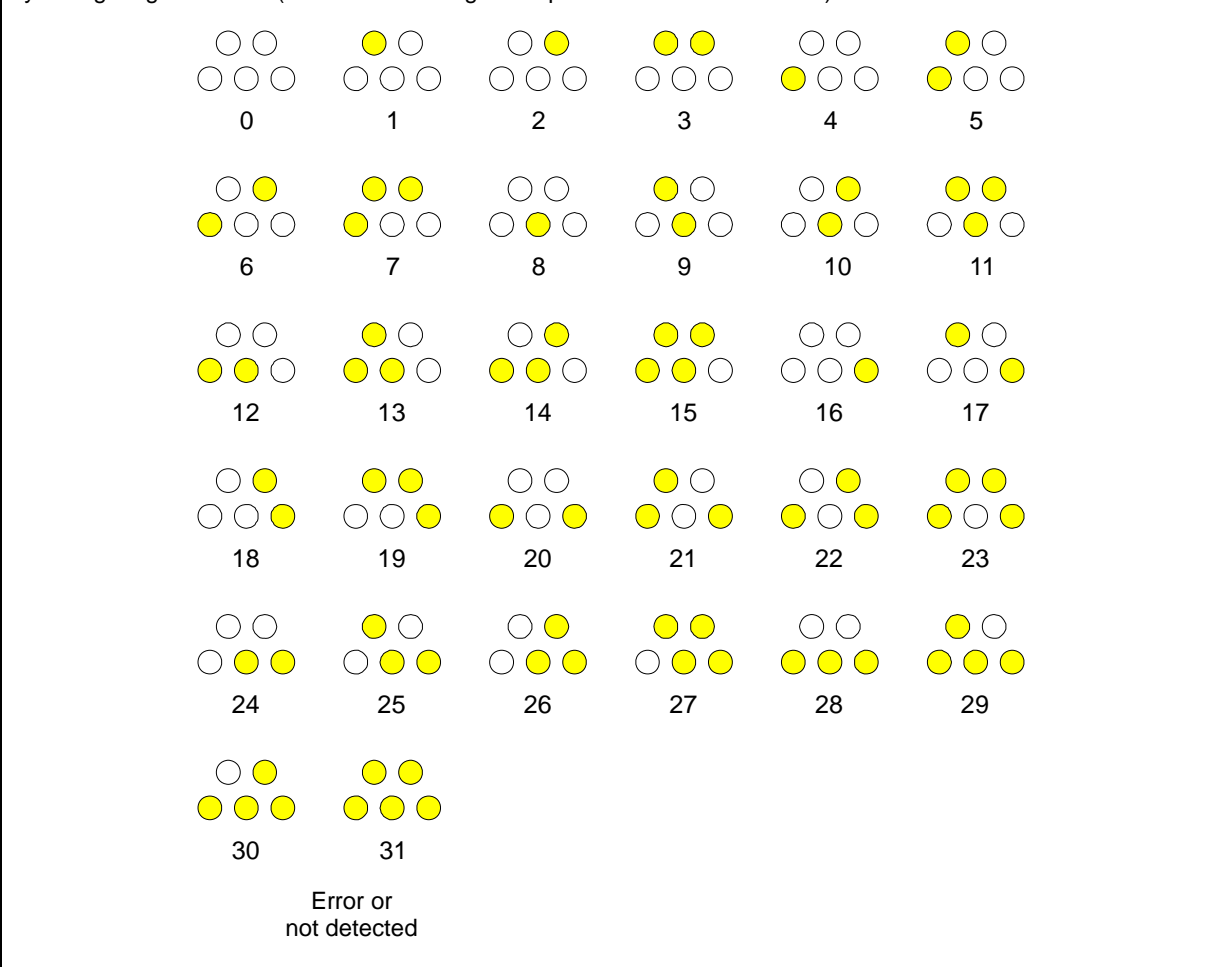

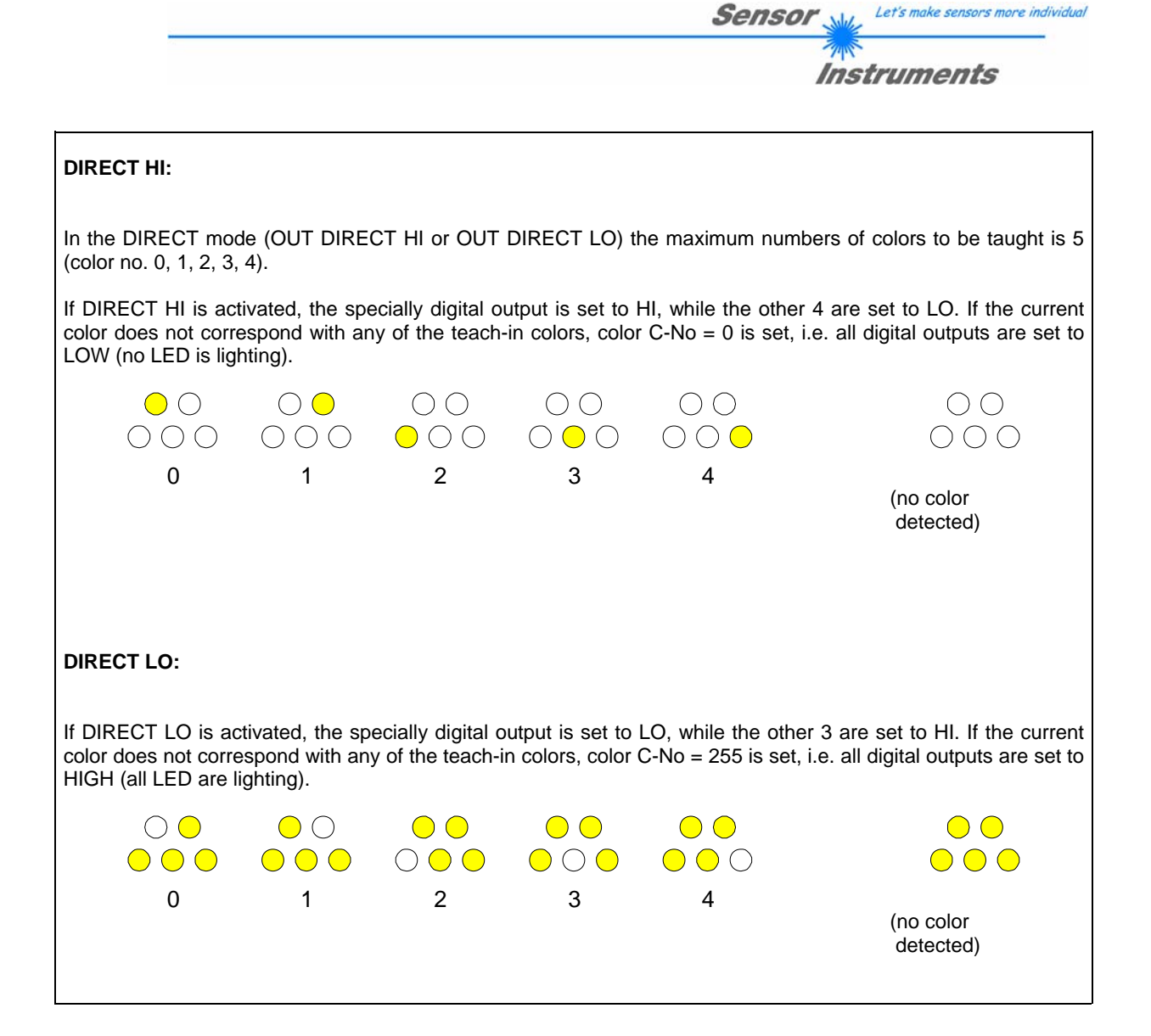

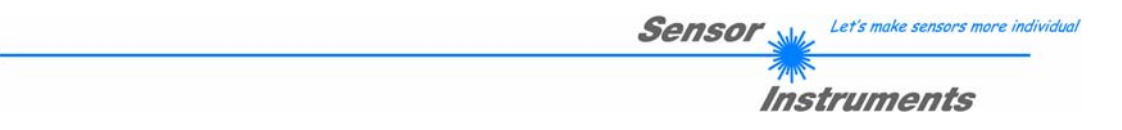

# 3 Connector assignment of the SI-COLO4 color sensor

## Connection of SI-COLO4 to PC:

| 5-1      | pole female connector (type Bind<br>SI-COLO4/PC-RS232 | der 712) |               |  |
|----------|-------------------------------------------------------|----------|---------------|--|
| Pin No.: |                                                       |          | Assignment:   |  |
| 1        |                                                       |          | 0V (GND)      |  |
| 2        |                                                       |          | TxD           |  |
| 3        |                                                       |          | RxD           |  |
| 4        |                                                       |          | Not connected |  |
| 5        |                                                       |          | Not connected |  |

## Connection of SI-COLO4 to PLC:

| 8-pole female connector (type Binder 712)<br><i>SI-COLO4/PLC</i> |        | ector (type Binder 712)                                | 7 |
|------------------------------------------------------------------|--------|--------------------------------------------------------|---|
| Pin No.:                                                         | Color: | Assignment:                                            |   |
| 1                                                                | White  | 0V (GND)                                               |   |
| 2                                                                | Brown  | +12VDC +30VDC                                          |   |
| 3                                                                | Green  | INO                                                    |   |
| 4                                                                | Yellow | OUT0 (Digital 0: Type 0 1V, Digital 1: Type +Ub – 10%) |   |
| 5                                                                | Grey   | OUT1 (Digital 0: Type 0 1V, Digital 1: Type +Ub – 10%) |   |
| 6                                                                | Pink   | OUT2 (Digital 0: Type 0 1V, Digital 1: Type +Ub – 10%) |   |
| 7                                                                | Blue   | OUT3 (Digital 0: Type 0 1V, Digital 1: Type +Ub – 10%) |   |
| 8                                                                | Red    | OUT4 (Digital 0: Type 0 1V, Digital 1: Type +Ub – 10%) |   |

# 4 RS232 communication protocol

## RS232 communication protocol PC ⇔ SI-COLO4 Sensor (COLOR4-Scope V6.0)

- Standard RS232 serial interface without hardware-handshake

- 3-wire: GND, TX0, RX0

- Speed: 19200 baud, 8 data-bits, no parity-bit, 1 stop-bit in binary mode, us (unsigned), MSB (most significant byte) first.

The control device (PC or PLC) has to send a data frame of 18 words to the SI-COLO4 hardware. All bytes must be transmitted in binary format (us, MSB). The meaning of the parameters is described in the software manual COLOR4-Scope.

Info: 1 word = 2 bytes

Method:

The SI-COLO4 hardware is permanently reading (polling) the incoming byte at the RS232 connection. If the incoming word = 0x0055 (synch-word), then the 2. word (order-word) is read in, after this, 16 words (parameters) will be read.

After reading in the completely data frame, the SI-COLO4 hardware executes the order which is coded at the 2. word (order-word).

| Format of the data frame: |        |                       |                                                                           |  |
|---------------------------|--------|-----------------------|---------------------------------------------------------------------------|--|
| Word                      | Format | Meaning               | Comment:                                                                  |  |
| No.                       |        |                       |                                                                           |  |
| 1                         | Word   | sync-word = 0x0055    | hex-code 0x0055, binary: 0000 0000 0101 0101, synchronisation word        |  |
| 2                         | Word   | ORDER NUMBER          | order word                                                                |  |
| 3                         | Word   | Para POWER            | LED intensity (0 1000) Attention intensity in thousendth!                 |  |
| 4                         | Word   | Para POWER MODE       | LED mode: STATIC, DYNAMIC coded to (0, 1)                                 |  |
| 5                         | Word   | Para AVERAGE          | Signal averaging 1, 2, 4, 8, 16, 32, 64, 128, 256, 512, 1024, 2048, 4096, |  |
|                           |        |                       | 8192, 16384 or 32768                                                      |  |
| 6                         | Word   | Para EVALUATION MODE  | Evaluation mode:                                                          |  |
|                           |        |                       | FIRST HIT, BEST HIT, MIN DIST, COL5 coded to (0,1,2,3)                    |  |
| 7                         | Word   | Para HOLD[ms]         | Hold time 0,1,2,3,5,10,50 or 100ms                                        |  |
| 8                         | Word   | Para INTLIM           | Intensity limit (0 4095)                                                  |  |
| 9                         | Word   | Para MAXCOL-No.       | Number of the colours (1,2,3,,31)                                         |  |
| 10                        | Word   | Para OUTMODE          | Function of the digital output:                                           |  |
|                           |        |                       | direct/HI, binary, direct/LO coded to (0,1,2)                             |  |
| 11                        | Word   | Para TRIGGER          | Trigger mode: CONT, EXT1 or EXT2 coded to (0, 1, or 2)                    |  |
| 12                        | Word   | Para EXTEACH          | External teach mode: OFF, ON, STAT1, DYN1                                 |  |
|                           |        |                       | coded to (0,1,2,3)                                                        |  |
| 13                        | Word   | Para CALCULATION MODE | Calculation mode: X/Y INT, s/i M coded to (0,1)                           |  |
| 14                        | Word   | Para DYN WIN LO       | Low limit for dynamic window when POWERMODE=dynamic (04095)               |  |
| 15                        | Word   | Para DYN WIN HI       | High limit for dynamic window when POWERMODE=dynamic (04095)              |  |
| 16                        | Word   | Para COLOR GROUPS     | Color groups enable: OFF, ON coded to (0,1)                               |  |
| 17,18                     | Word   | free                  | Must be sent as dummy (e.g. 6x value 0)                                   |  |

| Value | ORDER NUMBER (par                                                                                                    | ameter byte no. 2)                         |
|-------|----------------------------------------------------------------------------------------------------|--------------------------------------------|
| 0     | nop                                                                                                    | no operation                               |
| 1     | Save parameter from PC into RAM                                                                                                    | volatile: 18 words PC⇒SI-COLO4             |
| 2     | Save one selectable row of TEACH TABLE into RAM                                                                                      | volatile: 18 words PC⇒SI-COLO4             |
| 3     | Send parameter from RAM to PC                                                                                                    | 202 words binary SI-COLO4 $\Rightarrow$ PC |
| 4     | Send parameter from EEPROM to RAM + to PC                                                                                            | 202 words binary SI-COLO4 $\Rightarrow$ PC |
| 5     | Send data from RAM to PC<br>(R,G,B,X,Y,INT,C-No, RAW R, RAW G, RAW B, TEMP,<br>GRP, 4 DUMMIES) respectively s,i,M instead of X,Y,INT | 16 words binary SI-COLO4 $\Rightarrow$ PC  |
| 6     | Save parameter from RAM to EEPROM                                                                                                    | 18 words PC⇒SI-COLO4                       |
| 7     | Send connection OK to PC                                                                                                    | 18 words binary SI-COLO4 $\Rightarrow$ PC  |
| 19    | Same as order 5 if TIRGGER=0<br>If TRIGGER=1 or 2 only triggered values are transmitted                                              | 48 words binary SI-COLO4 $\Rightarrow$ PC  |
| 20    | Send line ok = 0x0055, 0x0014, 0x00AA to PC                                                                                          | 3 words binary SI-COLO4 $\Rightarrow$ PC   |

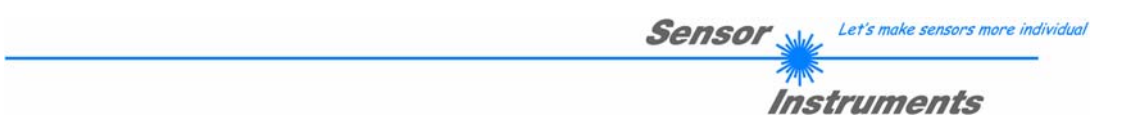

## Example 1: DATA FRAME with ORDER NUMBER = 1:

ORDER NUMBER (second word = 1): WRITE parameters from PC into RAM of the SI-COLO4! The completely data frame = 18 words must be sent to the SI-COLO4 hardware in binary form (sync-word / orderword / 16 parameter words).

| 0x0055 | SYNCWORD         |
|--------|------------------|
| 1      | ORDER-WORD       |
| 200    | POWER            |
| 0      | POWER MODE       |
| 1024   | AVERAGE          |
| 0      | EVALUATION MODE  |
| 10     | HOLD             |
| 10     | INTLIM           |
| 5      | MAXCOL-No.       |
| 0      | OUTMODE          |
| 0      | TRIGGER          |
| 0      | EXTEACH          |
| 0      | CALCULATION MODE |
| 3000   | DYN WIN LO       |
| 3500   | DYN WIN HI       |
| 0      | COLOR GROUPS     |
| 0      | DUMMY            |
| 0      | DUMMY            |

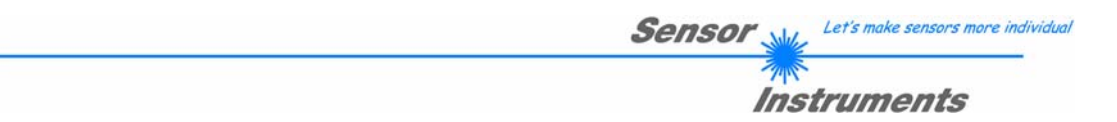

## Example 2: DATA FRAME with ORDER NUMBER = 2:

ORDER NUMBER (second word = 2): WRITE one selectable row (vector) of TEACH TABLE into RAM of the SI-COLO4!

The completely data frame = 18 words must be sent to the SI-COLO4 hardware in binary form (sync-word / order-word / 6 parameter words = vector, 10 dummies).

Fill unused words of the TEACH VECTOR by value word=1 in binary form.

| 0x0055 | SYNCWORD              |
|--------|-----------------------|
| 2      | ORDER-WORD            |
| 0      | ROW-No. (030)         |
| 1200   | X respectively s      |
| 1500   | Y respectively i      |
| 100    | CTO respectively siTO |
| 2000   | INT respectively M    |
| 100    | ITO respectively MTO  |
| 0      | Group                 |
| 1      | DUMMY                 |
| 1      | DUMMY                 |
| 1      | DUMMY                 |
| 1      | DUMMY                 |
| 1      | DUMMY                 |
| 1      | DUMMY                 |
| 1      | DUMMY                 |
| 1      | DUMMY                 |
| 1      | DUMMY                 |

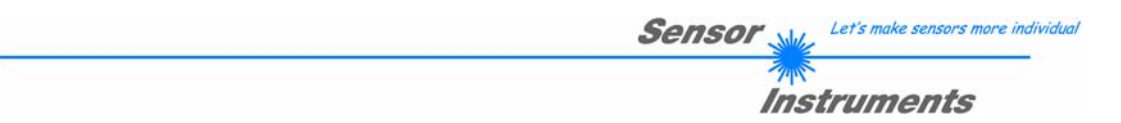

## Example 3: DATA FRAME with ORDER NUMBER = 3:

ORDER NUMBER (second word = 3): READ parameters out of SI-COLO4 RAM memory! The complete DATA FRAME which is responded by the SI-COLO4 hardware is 202 words. DATA FRAME PC  $\rightarrow$  SI-COLO4 (18 WORDS)

The same frame as example 1 must be sent to the SI-COLO4 hardware except of the order word that must be **3**. The values for the parameters must be sent as Dummies.

#### DATA FRAME SI-COLO4 → PC (202 WORDS)

| 200   | POWER              |
|-------|--------------------|
| 0     | POWER MODE         |
| 1024  | AVERAGE            |
| 0     | EVALUATION MODE    |
| 10    | HOLD               |
| 10    | INTLIM             |
| 5     | MAXCOL-No.         |
| 0     | OUTMODE            |
| 0     | TRIGGER            |
| 0     | EXTEACH            |
| 0     | CALCULATION MODE   |
| 3000  | DYN WIN LO         |
| 3500  | DYN WIN HI         |
| 0     | COLOR GROUPS       |
| 0     | DUMMY              |
| 0     | DUMMY              |
|       |                    |
| Х     | TEACH VECTOR No. 0 |
| Y     |                    |
| СТО   |                    |
| INT   |                    |
| ITO   |                    |
| GROUP |                    |
|       |                    |
| Х     | TEACH VECTOR No. 1 |
| Y     |                    |
| СТО   |                    |
| INT   |                    |
| ITO   |                    |
| GROUP |                    |
|       |                    |
|       |                    |
|       |                    |
|       |                    |
| X     | TEACH VECTOR No.30 |
| Y     |                    |
| СТО   |                    |
| INT   |                    |
| ITO   |                    |
| GROUP |                    |

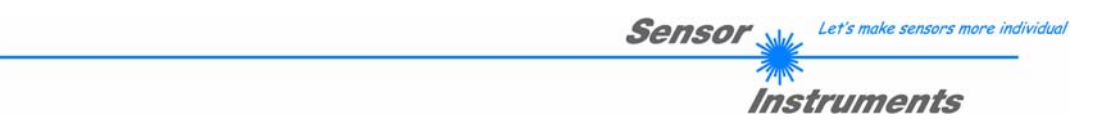

## Example 4: DATA FRAME with ORDER NUMBER = 4:

ORDER NUMBER (second word = 4): READ parameters out of SI-COLO4 EEPROM! The complete DATA FRAME which is responded by the SI-COLO4 hardware is 202 words. DATA FRAME PC  $\rightarrow$  SI-COLO4 (18 WORDS) The same frame as example 1 must be sent to the SI-COLO4 hardware except of the order word that must be **4**. The values for the parameters must be sent as Dummies.

DATA FRAME SI-COLO4  $\rightarrow$  PC (202 WORDS)  $\rightarrow$  see Example 3

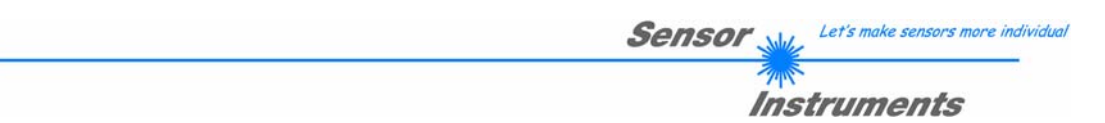

## Example 5: DATA FRAME with ORDER NUMBER = 5:

ORDER NUMBER (second word = 5): READ SI-COLO4 RAW DATA

DATA FRAME PC → SI-COLO4 (18 WORDS)

Parameters must be sent for a constant parameter frame as dummies.

At order word 5 they do not affect the RAM or EEPROM.

ORDER NUMBER = 19 is similar but if TRIGGER=1 or 2 only triggered values are transmitted.

| 0x0055 | SYNCWORD   |
|--------|------------|
| 5      | ORDER-WORD |
| 0      | DUMMY      |
| 0      | DUMMY      |
| 0      | DUMMY      |
| 0      | DUMMY      |
| 0      | DUMMY      |
| 0      | DUMMY      |
| 0      | DUMMY      |
| 0      | DUMMY      |
| 0      | DUMMY      |
| 0      | DUMMY      |
| 0      | DUMMY      |
| 0      | DUMMY      |
| 0      | DUMMY      |
| 0      | DUMMY      |
| 0      | DUMMY      |
| 0      | DUMMY      |

After sending this frame, the sensor writes back 16 RAW DATAS

| R     |  |
|-------|--|
| G     |  |
| В     |  |
| Х     |  |
| Y     |  |
| INT   |  |
| C-No. |  |
| RAW R |  |
| RAW G |  |
| RAW B |  |
| TEMP  |  |
| GRP   |  |
| DUMMY |  |
| DUMMY |  |
| DUMMY |  |
| DUMMY |  |

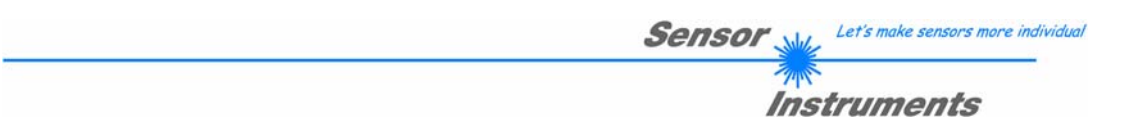

## Example 6: DATA FRAME with ORDER NUMBER = 6:

ORDER NUMBER (second word = 6): SAVE parameters from RAM to EEPROM of the SI-COLO4! The complete data frame = 18 words must be sent to the SI-COLO4 hardware in binary form (sync-word / order-word / 16 parameter words).

| 0x0055 | SYNCWORD   |
|--------|------------|
| 6      | ORDER-WORD |
| 0      | DUMMY      |
| 0      | DUMMY      |
| 0      | DUMMY      |
| 0      | DUMMY      |
| 0      | DUMMY      |
| 0      | DUMMY      |
| 0      | DUMMY      |
| 0      | DUMMY      |
| 0      | DUMMY      |
| 0      | DUMMY      |
| 0      | DUMMY      |
| 0      | DUMMY      |
| 0      | DUMMY      |
| 0      | DUMMY      |
| 0      | DUMMY      |
| 0      | DUMMY      |

After sending this data frame, the sensor saves all the parameters and teach vectors from its RAM (volatile memory) to its EEPROM (non volatile memory).

**ATTENTION**: The right parameters and teach vectors must be in the RAM of the sensor. To save the parameters and teach vectors into RAM see **Example 1** and **Example 2**.

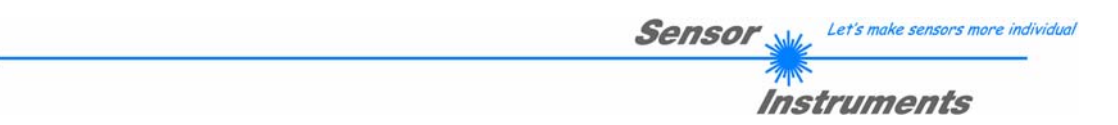

## Example 7: DATA FRAME with ORDER NUMBER = 7:

ORDER NUMBER (second word = 7): SEND CONNECTION OK from the SI-COLO4 to PC! Cf. example 1: Send the same DATA FRAME but with ORDER NUMBER 7 to the sensor. The sensor will reply with 48 words which tell the version of the sensor.

## Example 8: DATA FRAME with ORDER NUMBER = 20:

ORDER NUMBER (second word = 20): SEND LINE OK from the SI-COLO4 to PC! Cf. example 1: Send the same DATA FRAME but with ORDER NUMBER 20 to the sensor.

The sensor will reply with 3 words which tell that there is a connection.